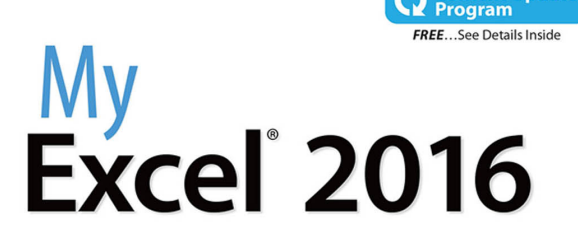

Content Update

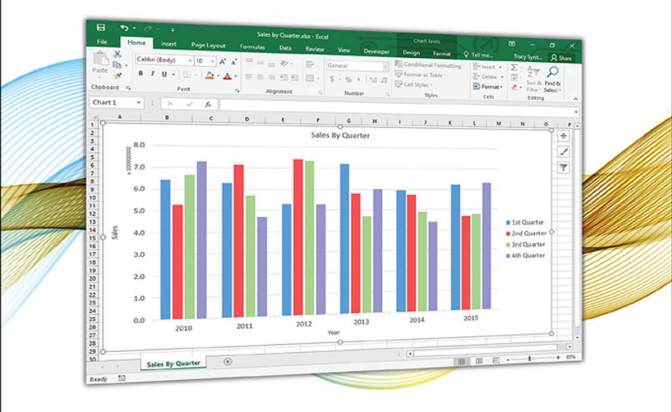

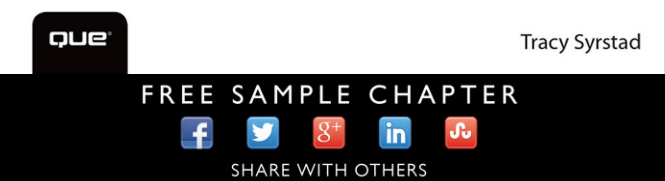

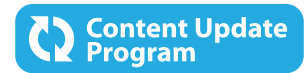

# My Excel<sup>®</sup> 2016

This book is part of Que's exciting new Content Update Program, which provides automatic content updates for major technology improvements!

- As Microsoft makes significant updates to Excel 2016, sections of this book will be updated or new sections will be added to match the updates to the software.
- The updates will be delivered to you via a free Web Edition of this book, which can be accessed with any Internet connection. See inside back cover for details.
- This means your purchase is protected from immediately outdated information!

For more information on Que's Content Update program, see the inside back cover or go to www.quepublishing.com/CUP.

If you have additional questions, please email our Customer Service department at informit@custhelp.com.

# My Excel<sup>®</sup> 2016

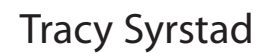

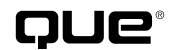

800 East 96th Street, Indianapolis, Indiana 46240 USA

#### My Excel<sup>®</sup> 2016

#### Copyright © 2016 by Pearson Education

All rights reserved. No part of this book shall be reproduced, stored in a retrieval system, or transmitted by any means, electronic, mechanical, photocopying, recording, or otherwise, without written permission from the publisher. No patent liability is assumed with respect to the use of the information contained herein. Although every precaution has been taken in the preparation of this book, the publisher and author assume no responsibility for errors or omissions. Nor is any liability assumed for damages resulting from the use of the information contained herein.

ISBN-13: 978-0-7897-5542-1 ISBN-10: 0-7897-5542-4

Library of Congress Control Number: 2015944607

Printed in the United States of America

First Printing: October 2015

#### Trademarks

All terms mentioned in this book that are known to be trademarks or service marks have been appropriately capitalized. Que Publishing cannot attest to the accuracy of this information. Use of a term in this book should not be regarded as affecting the validity of any trademark or service mark.

#### Warning and Disclaimer

Every effort has been made to make this book as complete and as accurate as possible, but no warranty or fitness is implied. The information provided is on an "as is" basis. The author and the publisher shall have neither liability nor responsibility to any person or entity with respect to any loss or damages arising from the information contained in this book.

#### **Special Sales**

For information about buying this title in bulk quantities, or for special sales opportunities (which may include electronic versions; custom cover designs; and content particular to your business, training goals, marketing focus, or branding interests), please contact our corporate sales department at corpsales@pearsoned.com or (800) 382-3419.

For government sales inquiries, please contact governmentsales@pearsoned.com.

For questions about sales outside the U.S., please contact international@pearsoned.com.

Editor-in-Chief Greg Wiegand

Acquisitions Editor Michelle Newcomb

Development Editor Charlotte Kughen

Managing Editor Kristy Hart

Senior Project Editor Betsy Gratner

Copy Editor Bart Reed

Senior Indexer Cheryl Lenser

Proofreader Laura Hernandez

**Technical Editor** Faithe Wempen

Editorial Assistant Cindy Teeters

Cover Designer Mark Shirar

Compositor Bumpy Design

# Contents at a Glance

|            | Introduction                                | 1  |
|------------|---------------------------------------------|----|
| Chapter 1  | Understanding the Microsoft Excel Interface |    |
| Chapter 2  | Working with Workbooks and Templates        |    |
| Chapter 3  | Working with Sheets                         |    |
| Chapter 4  | Getting Data onto a Sheet                   |    |
| Chapter 5  | Selecting and Moving Data on a Sheet        | 91 |
| Chapter 6  | Formatting Sheets and Cells                 |    |
| Chapter 7  | Advanced Formatting                         |    |
| Chapter 8  | Using Formulas                              |    |
| Chapter 9  | Using Functions                             |    |
| Chapter 10 | Sorting Data                                |    |
| Chapter 11 | Filtering and Consolidating Data            |    |
| Chapter 12 | Distributing and Printing a Workbook        |    |
| Chapter 13 | Inserting Subtotals and Grouping Data       |    |
| Chapter 14 | Creating Charts and Sparklines              |    |
| Chapter 15 | Summarizing Data with PivotTables           |    |
| Chapter 16 | Inserting SmartArt, WordArt, and Pictures   |    |
| Chapter 17 | Introducing the Excel Web App               |    |
|            | Index                                       |    |
|            |                                             |    |

# **Table of Contents**

|   | Introduction                                    | 1  |
|---|-------------------------------------------------|----|
|   | What's in This Book                             | 2  |
|   | Guidance for Beginners                          | 2  |
| 1 | Understanding the Microsoft Excel Interface     | 5  |
|   | Identifying Parts of the Excel Window           | 6  |
|   | Using the Built-in Help                         | 8  |
|   | Perform a Search                                | 9  |
|   | Making Selections from the Ribbon               |    |
|   | Customizing the Ribbon                          |    |
|   | Minimize the Ribbon Size                        | 11 |
|   | Add More Commands to the Ribbon                 |    |
|   | Customizing the QAT                             |    |
|   | Move the QAT to a New Location                  |    |
|   | Add More Commands to the QAT                    |    |
|   | Viewing Multiple Sheets at the Same Time        |    |
|   | Arrange Multiple Sheets                         |    |
|   | Scroll Two Sheets Side by Side                  |    |
|   | Changing the Zoom on a Sheet                    |    |
|   | Use Excel's Zoom Controls                       |    |
|   | Moving Around on a Sheet                        |    |
|   | Keyboard Shortcuts for Quicker Navigation       |    |
|   | Selecting a Range of Cells                      |    |
|   | Select a Range Using the Mouse                  |    |
| 2 | Working with Workbooks and Templates            | 25 |
|   | Managing Workbooks                              |    |
|   | Create a New Workbook                           |    |
|   | Open an Existing Workbook                       |    |
|   | Use the Recent Workbooks List                   |    |
|   | Save a Workbook                                 |    |
|   | Close a Workbook                                |    |
|   | Using Templates to Quickly Create New Workbooks |    |
|   | Use Microsoft's Online Templates                |    |
|   | Save a Template                                 |    |
|   | Open a Locally Saved Template to Enter Data     |    |
|   | Ealit the Design of a Locally Saved Template    |    |
|   |                                                 |    |

37

45

#### 3 Working with Sheets

| Adding and Deleting Sheets                |    |
|-------------------------------------------|----|
| Add a New Sheet                           |    |
| Delete a Sheet                            |    |
| Navigating and Selecting Sheets           |    |
| Activate Another Sheet                    |    |
| Select Multiple Sheets                    | 40 |
| Moving or Copying Sheets                  |    |
| Move or Copy a Sheet in the Same Workbook | 41 |
| Move or Copy a Sheet Between Workbooks    | 42 |
| Renaming a Sheet                          |    |
| Change a Sheet's Name                     |    |

#### 4 Getting Data onto a Sheet

| Entering Different Types of Data into a Cell              | 46 |
|-----------------------------------------------------------|----|
| Type Numbers or Text into a Cell                          | 46 |
| Enter Numbers as Text                                     | 47 |
| Type Dates and Times into a Cell                          | 48 |
| Undo an Entry                                             |    |
| Using Lists to Quickly Fill a Bange                       | 50 |
| Extend a Series Containing Text                           | 50 |
| Extend a Numerical Series                                 | 51 |
| Create Your Own List                                      |    |
| Using Paste Special                                       | 55 |
| Paste Values Only                                         |    |
| Combine Multiple Paste Special Options                    |    |
| Multiply the Range by a Specific Value                    |    |
| Use Paste to Merge a Noncontiguous Selection              |    |
| Using Text to Columns to Separate Data in a Single Column |    |
| Work with Delimited Text                                  | 64 |
| Using Data Validation to Limit Data Entry in a Cell       | 67 |
| Limit User Entry to a Selection from a List               | 67 |
| Using Web Queries to Get Data onto a Sheet                | 70 |
| Insert a Web Query                                        | 70 |
| Editing Data                                              | 72 |
| Modify Cell Data                                          | 72 |
| Clearing the Contents of a Cell                           | 73 |
| Clear Only Data from a Cell                               | 73 |
| Clearing an Entire Sheet                                  | 74 |
| Clear an Entire Sheet                                     | 74 |

| My | Excel | 201 | 6 |
|----|-------|-----|---|
|    |       |     |   |

| Working with Tables                     |    |
|-----------------------------------------|----|
| Define a Table                          |    |
| Add a Total Row to a Table              |    |
| Change the Total Row Function           |    |
| Expand a Table                          |    |
| Fixing Numbers Stored as Text           |    |
| Use Convert to Number on Multiple Cells |    |
| Use Paste Special to Force a Number     |    |
| Spell Checking a Sheet                  |    |
| Finding Data on a Sheet                 | 83 |
| Perform a Search                        |    |
| Perform a Wildcard Search               |    |
| Replace Data on a Sheet                 |    |

#### 5 Selecting and Moving Data on a Sheet

| Working with Rows and Columns         |     |
|---------------------------------------|-----|
| Select a Row or Column                |     |
| Insert a New Row or Column            |     |
| Delete a Row or Column                |     |
| Move Rows or Columns by Dragging      |     |
| Move Rows or Columns by Cutting       |     |
| Copy Rows or Columns                  |     |
| Working with Cells                    |     |
| Select a Cell Using the Name Box      |     |
| Select Noncontiguous Cells and Ranges |     |
| Insert Cells                          |     |
| Delete Cells                          |     |
| Move Cells                            | 105 |

#### 6 Formatting Sheets and Cells

| Changing the Font Settings of a Cell                 | 108 |
|------------------------------------------------------|-----|
| Select a New Font Typeface                           |     |
| Increase and Decrease the Font Size                  |     |
| Apply Bold, Italic, and Underline to Text            | 111 |
| Apply Strikethrough, Superscript, and Subscript      | 111 |
| Change the Font Color                                | 113 |
| Format a Character or Word in a Cell                 | 114 |
| Format Quickly with the Format Painter               | 114 |
| Adjusting the Row Height                             |     |
| Modify the Row Height by Dragging                    | 116 |
| Modify the Row Height by Entering a Value            | 117 |
| Use Font Size to Automatically Adjust the Row Height |     |

107

| Adjusting the Column Width                   |     |
|----------------------------------------------|-----|
| Modify the Column Width by Dragging          |     |
| Modify the Column Width by Entering a Value  |     |
| Aligning Text in a Cell                      |     |
| Change Text Alignment                        |     |
| Merging Two or More Cells                    |     |
| Merge and Center Data                        |     |
| Merge Across Columns                         |     |
| Unmerge Cells                                |     |
| Centering Text Across Multiple Cells         |     |
| Center Text Without Merging                  |     |
| Wrapping Text in a Cell to the Next Line     |     |
| Wrap Text in a Cell                          |     |
| Reflowing Text in a Paragraph                |     |
| Fit Text to a Specific Range                 |     |
| Indenting Cell Contents                      |     |
| Indent Data                                  |     |
| Applying Number Formats                      |     |
| Modify the Number Format                     |     |
| Change the Format of Negative Numbers        |     |
| Apply a Currency Symbol                      |     |
| Format Dates and Times                       |     |
| Format as Percentage                         |     |
| Format as Text                               |     |
| Apply the Special Number Format              | 134 |
| Adding a Border Around a Range               |     |
| Format a Range with a Thick Outer Border and |     |
| Thin Inner Lines.                            |     |
| Add a Colored Border                         |     |
| Coloring the Inside of a Cell                |     |
| Apply a Two-Color Gradient to a Cell         |     |

#### 7 Advanced Formatting

| Creating Custom Number Formats                     | 1/12 |
|----------------------------------------------------|------|
| Creating Custom Number Formats                     |      |
| The Four Sections of a Custom Number Format        | 144  |
| Optional Versus Required Digits                    |      |
| Use the Thousands Separator, Color Codes, and Text |      |
| Line Up Decimals.                                  |      |
| Fill Leading and Trailing Spaces                   |      |
| Show More Than 24 Hours in a Time Format           |      |
| Creating Hyperlinks                                |      |
| Create a Hyperlink to Another Sheet                | 152  |
| Link to a Web Page                                 | 154  |

| Mv   | Evcel | 201 | 6 |
|------|-------|-----|---|
| IVIY | LVCCI | 201 | v |

| Dynamic Cell Formatting with Conditional Formatting |  |
|-----------------------------------------------------|--|
| Use Icons to Mark Data                              |  |
| Highlight the Top 10                                |  |
| Highlight Duplicate or Unique Values                |  |
| Create a Custom Rule                                |  |
| Clear Conditional Formatting                        |  |
| Edit Conditional Formatting                         |  |
| Using Cell Styles to Apply Cell Formatting          |  |
| Apply a Style                                       |  |
| Create a Custom Style                               |  |
| Using Themes to Ensure Uniformity in Design         |  |
| Apply a New Theme                                   |  |
| Create a New Theme                                  |  |
| Share a Theme                                       |  |

#### 8 Using Formulas

| Entering a Formula into a Cell                 | 175 |
|------------------------------------------------|-----|
| Calculate a Formula                            | 176 |
| View All Formulas on a Shoot                   | 170 |
| view All Formulas on a Sneet                   |     |
| Relative Versus Absolute Referencing           |     |
| Lock the Row When Copying a Formula Down       |     |
| Copying Formulas                               |     |
| Copy and Paste Formulas                        |     |
| Copy by Dragging the Fill Handle               |     |
| Copy Rapidly Down a Column                     |     |
| Copy Between Workbooks Without Creating a Link |     |
| Converting Formulas to Values                  |     |
| Paste as Values                                | 184 |
| Select and Drag                                |     |
| Using Names to Simplify References             | 186 |
| Create a Named Cell                            | 186 |
| Use a Name in a Formula                        | 187 |
| Inserting Formulas into Tables                 | 180 |
| Write a Formula in a Table                     | 180 |
| Write Table Formulas Outside the Table         | 101 |
|                                                | 102 |
| Using Array Formulas                           |     |
| Enter an Array Formula                         |     |
| Delete a Multicell Array Formula               |     |
| Working with Links                             |     |
| Control the Prompt                             |     |
| Refresh Data                                   |     |

| 197 |
|-----|
| 198 |
|     |
|     |
|     |
|     |
|     |
|     |
|     |
|     |
|     |
|     |

#### Using Functions

| Understanding Functions                             |  |
|-----------------------------------------------------|--|
| Look Up Functions                                   |  |
| Use the Function Arguments Dialog Box               |  |
| Enter Functions Using Formula Tips                  |  |
| Using the AutoSum Button                            |  |
| Calculate a Single Range                            |  |
| Sum Rows and Columns at the Same Time               |  |
| Quick Calculations                                  |  |
| Calculate Results Quickly                           |  |
| Using Quick Analysis Functions                      |  |
| Using Lookup Functions                              |  |
| Use CHOOSE to Return the nth Value from a List      |  |
| Use VLOOKUP to Return a Value from a Table          |  |
| Use INDEX and MATCH to Return a Value from the Left |  |
| Using SUMIFS to Sum Based on Multiple Criteria      |  |
| Sum a Column Based on Two Criteria                  |  |
| Using IF Statements                                 |  |
| Compare Two Values                                  |  |
| Hiding Errors with IFERROR                          |  |
| Hide a #DIV/0! Error                                |  |
| Understanding Dates and Times                       |  |
| Return a New Date X Workdays from Date              |  |
| Calculate the Number of Days Between Dates          |  |
| Using Goal Seek                                     |  |
| Calculate the Best Payment                          |  |
| Using the Function Arguments Dialog Box to          |  |
| Troubleshoot Formulas                               |  |
| Narrow Down a Formula Error                         |  |

| Μv | Fxcel | 201 | 6 |
|----|-------|-----|---|
| ,  |       |     | ~ |

| 10 | Sorting Data                          | 239 |
|----|---------------------------------------|-----|
|    | Using the Sort Dialog Box             |     |
|    | Sort by Values                        |     |
|    | Sort by Color or Icon                 |     |
|    | Doing Quick Sorts                     |     |
|    | Quick Sort a Single Column            |     |
|    | Quick Sort Multiple Columns           |     |
|    | Performing Custom Sorts.              |     |
|    | Perform a Random Sort                 |     |
|    | Sort with a Custom Sequence           |     |
|    | Rearranging Columns                   |     |
|    | Sort Columns with the Sort Dialog Box |     |
|    | Fixing Sort Problems                  |     |

#### 11 Filtering and Consolidating Data

| Using the Filter Tool                         |  |
|-----------------------------------------------|--|
| Apply a Filter                                |  |
| Clear a Filter                                |  |
| Reapply a Filter                              |  |
| Turn the Filter On for One Column             |  |
| Filtering Grouped Dates                       |  |
| Turn On Grouped Dates                         |  |
| Filter by Date                                |  |
| Using Special Filters                         |  |
| Filter for Items that Include a Specific Term |  |
| Filter for Values Within a Range              |  |
| Filter for the Top 25 Items                   |  |
| Filter Dates by Quarter                       |  |
| Filtering by Color or Icon                    |  |
| Filtering by Selection                        |  |
| Allowing Users to Filter a Protected Sheet    |  |
| Filter a Protected Sheet                      |  |
| Using the Advanced Filter                     |  |
| Reorganize Columns                            |  |
| Create a List of Unique Items                 |  |
| Filter Records Using Criteria                 |  |
| Use Formulas as Criteria                      |  |
| Removing Duplicates                           |  |
| Delete Duplicate Rows                         |  |
| Consolidating Data                            |  |
| Merge Values from Two Datasets                |  |
| Merge Data Based on Matching Labels           |  |

| 2 | Distributing and Printing a Workbook              | 279 |
|---|---------------------------------------------------|-----|
|   | Using Cell Comments to Add Notes to Cells         |     |
|   | Insert a New Cell Comment                         |     |
|   | Edit a Cell Comment                               |     |
|   | Format a Cell Comment                             |     |
|   | Insert an Image into a Cell Comment               |     |
|   | Resize a Cell Comment                             |     |
|   | Show and Hide Cell Comments                       |     |
|   | Delete a Cell Comment                             |     |
|   | Allowing Multiple Users to Edit a Workbook at the |     |
|   | Same Time                                         |     |
|   |                                                   |     |
|   | Hiding and Unhiding Sheets                        |     |
|   | Hide a Sheet                                      |     |
|   |                                                   |     |
|   | Using Freeze Panes                                |     |
|   | Lock Multiple Rows and Columns                    | 293 |
|   | Configuring the Page Setup                        | 205 |
|   | Set Paper Size Margins and Orientation            | 295 |
|   | Set the Print Area                                | 296 |
|   | Set Page Breaks                                   | 297 |
|   | Scale the Data to Fit a Printed Page              |     |
|   | Repeat Specific Rows on Each Printed Page         |     |
|   | Creating a Custom Header or Footer                |     |
|   | Add an Image to the Header or Footer              |     |
|   | Add Page Numbering to the Header and Footer       |     |
|   | Printing Sheets                                   |     |
|   | Configure Print Options                           |     |
|   | Protecting a Workbook from Unwanted Changes       |     |
|   | Set File-Level Protection                         |     |
|   | Set Workbook-Level Protection                     |     |
|   | Protecting the Data on a Sheet                    |     |
|   | Protect a Sheet                                   |     |
|   | Unlock Cells                                      |     |
|   | Allow Users to Edit Specific Ranges               |     |
|   | Preventing Changes by Marking a File as Final     |     |
|   | Mark a Workbook as Final                          |     |
|   | Sharing Files Between Excel Versions              |     |
|   | Check Version Compatibility                       |     |

| N /  | Even  | 2010 | ۰. |
|------|-------|------|----|
| iviy | Excel | 2010 | )  |

| Recovering Lost Changes                |  |
|----------------------------------------|--|
| Configure Backups                      |  |
| Recover a Backup                       |  |
| Recover Unsaved Files                  |  |
| Sending an Excel File as an Attachment |  |
| Email a Workbook                       |  |
| Sharing a File Online                  |  |
| Save to OneDrive                       |  |
|                                        |  |

# 13Inserting Subtotals and Grouping Data321Using the SUBTOTAL Function321Calculate Visible Rows322Summarizing Data Using the Subtotal Tool323Apply a Subtotal323Expand and Collapse Subtotals325

| Remove Subtotals or Groups                        |  |
|---------------------------------------------------|--|
| Sort Subtotals                                    |  |
| Copying the Subtotals to a New Location           |  |
| Copy Subtotals                                    |  |
| Applying Different Subtotal Function Types        |  |
| Create Multiple Subtotal Results on Multiple Rows |  |
| Combine Multiple Subtotal Results to One Row      |  |
| Adding Space Between Subtotaled Groups            |  |
| Separate Subtotaled Groups for Print              |  |
| Separate Subtotaled Groups for Distributed Files  |  |
| Grouping and Outlining Rows and Columns           |  |
| Apply Auto Outline                                |  |
| Group Data Manually                               |  |

#### 14 Creating Charts and Sparklines

| Adding a Chart                           |  |
|------------------------------------------|--|
| Add a Chart with the Quick Analysis Tool |  |
| Preview All Charts                       |  |
| Switch Rows and Columns                  |  |
| Apply Chart Styles or Colors             |  |
| Apply Chart Layouts                      |  |
| Resizing or Moving a Chart               |  |
| Resize a Chart                           |  |
| Move to a New Location on the Same Sheet |  |
| Relocate to Another Sheet                |  |

| Editing Chart Elements<br>Use the Format Task Pane<br>Edit the Chart or Axis Titles<br>Change the Display Units in an Axis |                      |
|----------------------------------------------------------------------------------------------------|----------------------|
| Changing an Existing Chart's Type<br>Change the Chart Type                                                                 |                      |
| Creating a Chart with Multiple Chart Types<br>Insert a Multiple Type Chart<br>Add a Secondary Axis                         |                      |
| Updating Chart Data<br>Change the Data Source                                                                              |                      |
| Adding Special Charts<br>Create a Stock Chart<br>Create a Bubble Chart                                                     | .358<br>.358<br>.359 |
| Pie Chart Issue: Small Slices<br>Rotate the Pie<br>Create a Bar of Pie Chart                                               |                      |
| Using a User-Created Template<br>Save a Chart Template<br>Use a Chart Template                                             |                      |
| Adding Sparklines to Data<br>Insert a Sparkline<br>Emphasize Points on a Sparkline<br>Space Markers by Date                |                      |
| Delete Sparklines                                                                                                    |                      |

#### 15 Summarizing Data with PivotTables

| N // v | Evcol | ່າ∩ | 16 |
|--------|-------|-----|----|
| iviy   | Excel | 120 | 10 |

| Grouping Dates                                |  |
|-----------------------------------------------|--|
| Group by Week                                 |  |
| Group by Month and Year                       |  |
| Filtering Data in a PivotTable                |  |
| Filter for Listed Items                       |  |
| Clear a Filter                                |  |
| Creating a Calculated Field                   |  |
| Add a Calculated Field                        |  |
| Hiding Totals                                 |  |
| Hide Totals                                   |  |
| Hide Subtotals                                |  |
| Viewing the Records Used to Calculate a Value |  |
| Unlinking PivotTables                         |  |
| Unlink a PivotTable Report                    |  |
| Refreshing the PivotTable                     |  |
| Refresh on Open                               |  |
| Refresh After Adding New Data                 |  |
| Refresh After Editing the Data Source         |  |
| Working with Slicers                          |  |
| Create a Slicer                               |  |
| Use a Slicer                                  |  |

#### 16 Inserting SmartArt, WordArt, and Pictures

| Working with SmartArt                          |  |
|------------------------------------------------|--|
| Insert a SmartArt Graphic                      |  |
| Insert Images into SmartArt                    |  |
| Move and Resize SmartArt                       |  |
| Reorder Placeholders                           |  |
| Change the Layout                              |  |
| Change an Individual Shape                     |  |
| Working with WordArt                           |  |
| Insert WordArt                                 |  |
| Inserting Pictures                             |  |
| Insert a Picture                               |  |
| Resize and Crop a Picture                      |  |
| Apply Corrections, Color, and Artistic Effects |  |
| Reduce a File's Size                           |  |

| Introducing the Excel Web App          | 411 |
|----------------------------------------|-----|
| Acquiring a Microsoft Account          |     |
| Create an Account                      |     |
| Uploading a Workbook                   |     |
| Upload Through OneDrive                |     |
| Save from Excel                        |     |
| Delete a File from OneDrive            |     |
| Opening a Workbook Online or Locally   |     |
| Open a Workbook                        |     |
| Download a Workbook                    |     |
| Creating a New Workbook Online         |     |
| Create a Workbook                      |     |
| Rename the New Workbook                |     |
| Sharing a Folder or Workbook           |     |
| Create a View-Only Folder              |     |
| Remove Sharing                         |     |
| Edit Simultaneously                    |     |
| Configuring Browser View Options       |     |
| Create an Online Form                  |     |
| Designing a Survey Through the Web App |     |
| Create a Survey                        |     |

Index

## About the Author

**Tracy Syrstad** is a Microsoft Excel developer and author of eight Excel books. She has been helping people with Microsoft Office issues since 1997 when she discovered free online forums where anyone could ask and answer questions. Tracy discovered she enjoyed teaching others new skills, and when she began working as a developer, she was able to integrate the fun of teaching with one-on-one online desktop sharing sessions. Tracy lives on an acreage in eastern South Dakota with her husband, one dog, two cats, one horse (two soon), and a variety of wild foxes, squirrels, and rabbits.

## Dedication

To Eric and Galen, who taught me I'm stronger than I thought.

## Acknowledgments

I've always wanted to do a full-color, step-by-step help book, and thanks to Michelle Newcomb, I finally got my chance. Zack Barresse has written *the* book on Excel Tables, and if I had a print copy, it would be rather dog-eared. Last but not least, thank you to my husband, John, who reminded me to eat and get outside when I was obsessing over deadlines.

## We Want to Hear from You!

As the reader of this book, *you* are our most important critic and commentator. We value your opinion and want to know what we're doing right, what we could do better, what areas you'd like to see us publish in, and any other words of wisdom you're willing to pass our way.

We welcome your comments. You can email or write to let us know what you did or didn't like about this book—as well as what we can do to make our books better.

*Please note that we cannot help you with technical problems related to the topic of this book.* 

When you write, please be sure to include this book's title and author as well as your name and email address. We will carefully review your comments and share them with the author and editors who worked on the book.

- Email: feedback@quepublishing.com
- Mail: Que Publishing ATTN: Reader Feedback 800 East 96th Street Indianapolis, IN 46240 USA

## **Reader Services**

Visit our website and register this book at quepublishing.com/register for convenient access to any updates, downloads, or errata that might be available for this book.

This page intentionally left blank

# Introduction

Familiarity with Microsoft Excel is a requirement for most jobs today. Workers in every office use Excel to track and report information. Sales reps track leads, prospects, commissions, and travel expenses in Excel. Workers on the factory floor log schedules and quality data in Excel.

Excel is an amazingly flexible program. A new Excel worksheet offers a seemingly endless blank canvas of rows and columns where you can enter, summarize, and report data of any type. Charts and other data visualization tools can convert a page full of numbers to a visual snapshot. Pivot tables can summarize thousands of detailed records into a one-page summary with just a few mouse clicks.

If you've never opened Excel, or if you've used Excel only to neatly arrange lists in columns, this book will get you up to speed with the real-life skills needed to survive in a job that requires familiarity with Excel.

# What's in This Book

Chapter 1, "Understanding the Microsoft Excel Interface," starts off by exploring the user interface. If you're new to Excel or last used a legacy version (Excel 2003 and earlier), you should review this chapter so that you understand the instructions given later in the book. Afterward, you'll learn the basics of managing workbooks and sheets.

Because this book is meant to be a quick reference, you don't have to go through and read the chapters in order. But if you do plan on reading them in order, you'll notice that each chapter builds on skills learned in previous chapters. These skills range from various methods of entering information on a sheet and formatting it to make it more readable, to entering formulas and functions that can calculate data or retrieve information.

But what's Excel without charts and pivot tables? You learn how to insert and format charts, including Sparklines, which are charts that fit in a single cell. You'll be introduced to PivotTables, a powerful tool for quickly summarizing numbers.

Excel also has tools to make it easier to sort data, filter data, consolidate multiple sources, and remove duplicates. It can also quickly subtotal and group your data. What's more, you can add a splash of distinctiveness to a sheet using SmartArt or your own pictures.

Excel even has an online version of itself, the Excel Web App, allowing you to work on a workbook wherever you have Internet access. It's a limited version of Excel, but more functionality is being added all the time. Although this book doesn't cover the app in detail, it will show you how to set up an account and upload a workbook. The functionality it has is similar to the desktop version, so once you know how to perform a certain task on the desktop, you should know how to do it online.

# **Guidance for Beginners**

Most steps in this book require the use of the mouse. All mouse instructions are based on a right-handed mouse. *Click* refers to a single click using the left mouse button. *Double-click* refers to two quick, successive clicks using the left mouse button. *Click and drag* refers to holding down the mouse button while you move the mouse, then releasing the mouse button at the end of the movement. *Right-click* refers to a single click using the right mouse button.

If a keyboard shortcut is provided, you have to press two or more keys on the keyboard at the same time. The keys two are shown with the key names joined with a plus (+) sign. For example, Ctrl+V would require you to hold down the Ctrl key, press the V key once, and then let go of both keys.

|                      |                | Qı<br>b        | uick Sort Open<br>outtons dialog | Sort<br>g box |                       |                                   |                                                    |         |
|----------------------|----------------|----------------|----------------------------------|---------------|-----------------------|-----------------------------------|----------------------------------------------------|---------|
| Hor                  | me Insert Pa   | ge Layout For  | mulas Data Review                | View Q        | Tell me what          | you want t                        | to do                                              |         |
| ternal Ne<br>a * Que | Show Queries   | es All - Conne | Connections 2 ZAZ                | Clear         | V Text 1<br>ced Colum | Fla:<br>■ ■ Rer<br>o<br>Ins 😹 Dat | sh Fill<br>nove Duplical<br>a Validation<br>Data 1 | es<br>• |
|                      |                | fx C           | D                                | r             | r                     | 6                                 | 10                                                 |         |
| A                    | Braduct        | Data           | Customer                         | E             | F                     | G                                 | Profit                                             | _       |
| Central              | laser          | 1/2/2015       | Alluring Shoe Company            | 500           | 11240                 | 5110                              | 6130                                               |         |
| Central              | Laser          | 1/3/2015       | Alluring Shoe Company            | 400           | 9204                  | 4088                              | 5116                                               |         |
| Central              | Multi-Function | 1/26/2015      | Alluring Shoe Company            | 500           | 10445                 | 4235                              | 6210                                               |         |
| Central              | Basic ColorJet | 2/5/2015       | Alluring Shoe Company            | 200           | 4280                  | 1968                              | 2312                                               |         |
| Central              | Basic ColorJet | 2/19/2015      | Alluring Shoe Company            | 800           | 18504                 | 7872                              | 10632                                              |         |
| Central              | Basic ColorJet | 3/24/2015      | Alluring Shoe Company            | 200           | 4472                  | 1968                              | 2504                                               |         |
| Central              | Multi-Function | 4/6/2015       | Alluring Shoe Company            | 300           | 5886                  | 2541                              | 3345                                               |         |
| Central              | Laser          | 5/17/2015      | Alluring Shoe Company            | 500           | 10385                 | 5110                              | 5275                                               |         |
| Central              | Laser          | 5/30/2015      | Aluring Shoe Company             | 900           | 18918                 | 9198                              | 9720                                               |         |
| Central              | Multi-Function | 6/13/2015      | Alluring Shoe Company            | 700           | 12838                 | 5929                              | 6909                                               |         |
| Central              | Laser          | 7/1/2015       | Alluring Shoe Company            | 900           | 21960                 | 9198                              | 2762                                               |         |
| Cantral              | Laser          | 8/6/2015       | Alluring Shoe Company            | 100           | 2320                  | 1022                              | 1298                                               |         |
| Central              |                |                |                                  |               |                       |                                   |                                                    |         |

In this chapter, you'll learn the various ways of sorting data, allowing you to view data from least to greatest, greatest to least, and even by color. You'll also learn how to do the following:

- ightarrow Sorting data with one click
- ightarrow Sorting using a custom, non-alphabetical order
- ➔ Sorting by color or icon
- → Rearranging columns with a few clicks of the mouse and keyboard

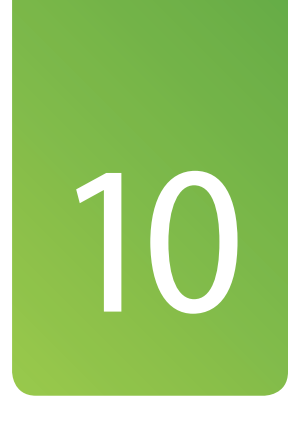

# Sorting Data

You'll often need to sort your data, whether it be numerically, alphabetically, by color, or by icon. You aren't limited to sorting the rows—columns can also be sorted.

Sorting data allows you to change how you view it. For example, if your dataset has a date column, you can view the oldest data at the top, or you can view the newest data at the top. You can also sort the data so like values, such as product names, are grouped together. You can even combine sorts so that you not only view the products grouped together, but in date order from oldest to newest.

# Using the Sort Dialog Box

The Sort dialog box provides the most versatile way of sorting your data because it allows you to specify how you want the data sorted. When you use the dialog box, Excel applies each sort in the order it appears in the list.

#### Sort by Values

The Sort dialog box makes it easy to sort by multiple columns. A different sort method can be applied for each level. The sorts are done in the order they appear in the list.

- 1. Select a cell in the dataset. Excel will use this cell to determine the location and size of the dataset.
- 2. On the Data tab, select Sort.

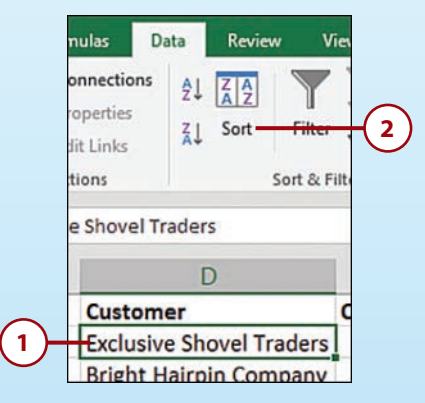

- **3.** If the data has a header row, but Excel doesn't recognize it, select the My Data Has Headers check box.
- 4. From the Sort By drop-down, select the first column header by which to sort.
- 5. From the Sort On drop-down, select Values.
- **6.** From the Order drop-down, select the order by which the column's data should be sorted. Choose A to Z to sort in alphabetical order; choose Z to A to sort in the opposite order. If the data is numerical, the drop-down options will change to Smallest to Largest and Largest to Smallest.

| *∰ Add Level     ♥ Delete Level     ♥ Copy     evel     ♥ Options     ♥ My data has provided in the second second seco |        |
|----------------------------------------------------------------------------------------------------|--------|
| Column         Sort On         Order           Sort by         Customer         ∨         Values         ∨         A to Z           Then by         Profit         ∨         Values         ∨         Smallest to Largest                                                                                                    | leader |
| Sort by     Customer     Values     A to Z       Then by     Profit     Values     Values                                                                                                    |        |
| Then by Profit v Values v Smallest to Largest                                                                                                    | ~      |
|                                                                                                    | ~      |
|                                                                                                    |        |

- 7. Select Add Level to add another sort rule.
- **8.** From the Then By drop-down, select the second column header by which to sort.
- 9. From the Sort On drop-down, select Values.
- **10.** From the Order drop-down, select the order by which the column's data should be sorted.
- 11. If you realize a field is in the wrong position, use the up or down arrow at the top of the dialog box to move the field to the correct location.
  - × Sort X Delete Level Copy Level Add Level Options... My data ha headers Sort On Column Order Sort by Customer Values v A to Z ~ v Then by Profit Values Smallest to Largest 5 Cancel OK 8 9

#### **12.** Click OK to sort the data.

#### It's Not All Good

#### Excel Didn't Select the Dataset Correctly

When you sort, Excel will try to help by selecting your dataset for you. You can help Excel do this correctly by not having any blank rows or columns in your dataset. Also, ensure that your header, if you have one, consists of only one row. Only a single header row is allowed—any rows after it are treated as data.

If Excel incorrectly selects your data, exit from the Sort dialog box, delete the blank columns and rows, and start the dialog box over.

If for some reason you can't delete the blank columns or rows, you can preselect the entire table before starting the Sort dialog box.

#### Sort by Color or Icon

Excel can also sort data by fill color, font color, or an icon set from conditional formatting.

- 1. Select a cell in the dataset. Excel will use this cell to determine the location and size of the dataset.
- 2. On the Data tab, select Sort.

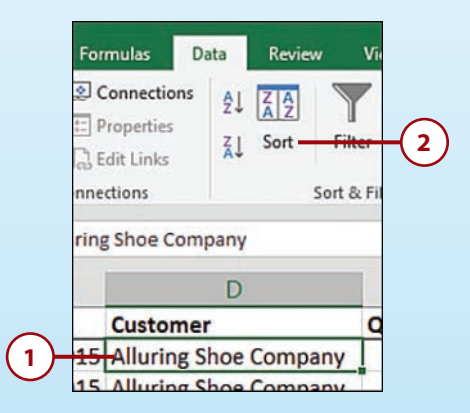

- **3.** If the data has a header row, but Excel doesn't recognize it, select the My Data Has Headers check box.
- 4. From the Sort By drop-down, select the column header by which to sort.
- From the Sort On drop-down, select Cell Color to sort by the cell's fill color. You can also choose Font Color to sort by the value's color or Cell Icon to sort by conditional formatting icons.
- **6.** From the first Order drop-down, select the color by which the column's data should be sorted. If sorting by icon, you'll have a choice of icons.

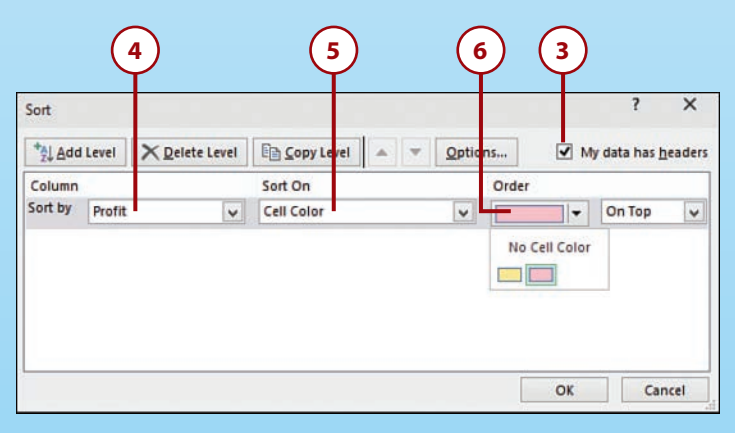

- **7.** From the second Order drop-down, select whether the color should be sorted to the top or bottom of the data. If you select multiple colors to sort at the top of the data, the colors will still appear in the order chosen.
- 8. Click OK to sort the data.

| *Al Add | Level  | vel | En Copy Level 🔺 🔻 | Optio | ns 🗹 N       | <mark>/ly data has <u>h</u>eade</mark> | rs |
|---------|--------|-----|-------------------|-------|--------------|----------------------------------------|----|
| Column  |        |     | Sort On           |       | Order        |                                        |    |
| Sort by | Profit | ¥   | Cell Color        | ~     |              | On Top                                 |    |
|         |        |     |                   |       | No Cell Colo | r                                      |    |
|         |        |     |                   |       | ОК           | Cancel                                 |    |

#### Color Sorting a Table

If your data is in a table, you don't have to go through the Sort dialog box. Instead, click the arrow in the header, select Sort by Color, and select the color you want sorted to the top of the table.

# Sorting Shortcut

In addition to sorting colors and icons through the Sort dialog box, the following options are also available when you right-click a cell and select Sort from the context menu.

If you use one of the preceding options to sort more than one color or icon, the latest selection will be placed above the previous selection. So, if yellow rows should be placed before the red rows, sort the red rows first, and then the yellow rows.

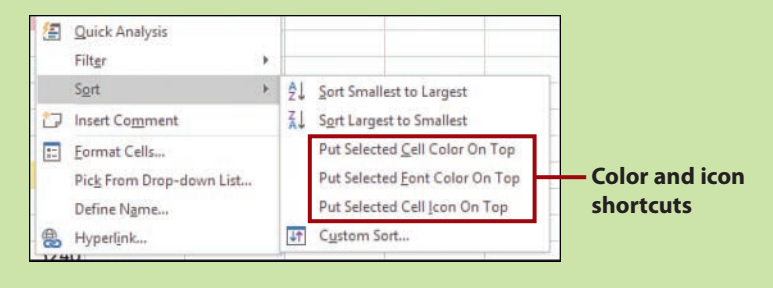

## **Doing Quick Sorts**

The Quick Sort buttons offer one-click access to sorting cell values.

#### Quick Sort a Single Column

There are several quick methods you can choose from to apply simple sorts to your data.

- Select one cell in the column to sort by. If you select multiple cells, Excel will sort only the data in the selected range.
- On the Data tab, select AZ to sort lowest to highest or ZA to sort highest to lowest.

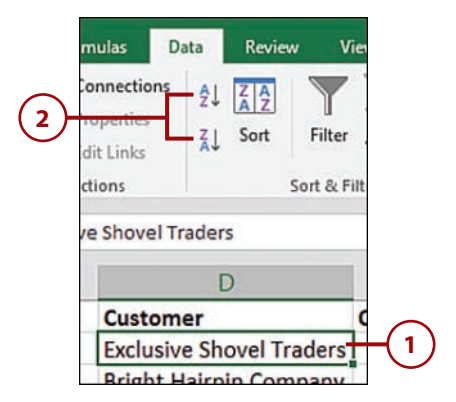

# >>>Go Further OTHER QUICK SORT OPTIONS

There are other ways you can access the quick sort options:

Right-click the cell and select Sort, Sort A to Z or Sort Z to A if your data is text; select Sort Smallest to Largest or Sort Largest to Smallest if the data is numerical.

| 1   | cien contenta            |     | 2401     | 1022               | 1379         |            |
|-----|--------------------------|-----|----------|--------------------|--------------|------------|
| 圍   | Quick Analysis           |     | 9345     | 4235               | 5110         |            |
| l.  | Filter                   | *   | 11628    | 5082               | 6546         |            |
|     | Sort                     | * 4 | Sort A   | to Z               | standore v.  | Right-clic |
| E . | Insert Comment           | 3   | Sort Z t | A o                |              | monuqui    |
| e 📰 | Eormat Cells             |     | Put Sel  | ected <u>C</u> ell | Color On Top | menu qui   |
| r   | Pick From Drop-down List |     | Put Sel  | ected Eont         | Color On Top | sort optic |
| 1   | Define Name              |     | Put Sel  | ected Cell         | con On Top   |            |
|     | Hyperlink                |     | f Custon | n Sort             |              |            |

From a filter drop-down, select Sort A to Z or Sort Z to A if your data is text; select Sort Smallest to Largest or Sort Largest to Smallest if the data is numerical.

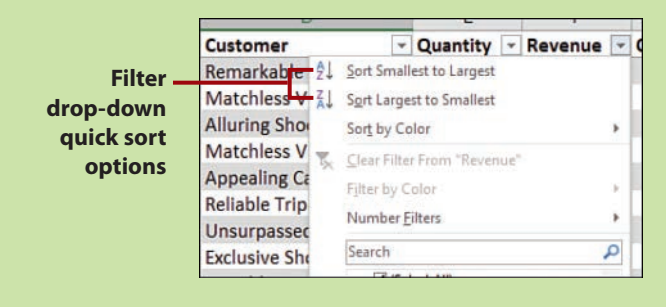

#### Settings Carry Between Sorts

Sort options are retained for the sheet during an Excel session. So if you set up a custom sort with Case Sensitive turned on, then later do a quick sort, the quick sort will be case sensitive.

#### Quick Sort Multiple Columns

If you keep in mind that Excel keeps previously sorted columns sorted as new columns are sorted, you can use the Quick Sort feature to sort multiple columns. For example, if the Profit column is organized, Excel doesn't randomize the data in that column when the Customer column is sorted. Instead, Profit retains its order to the degree it falls within the Customer sort. The trick is to apply the sorts in reverse to how they would be set up in the Sort dialog box.

In the following example, we want to sort by Customer and Profit, both least to greatest.

- Select a cell in the column that should be sorted last in the Sort dialog box (in this case, the Profit column).
- 2. On the Data tab, click the A to Z button.

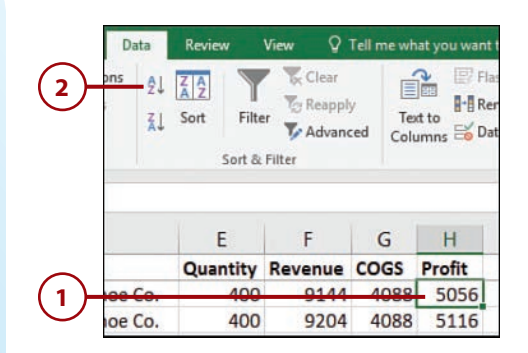

- **3.** Select a cell in the next column to be sorted (in this case, the Customer column).
- **4.** On the Data tab, click the A to Z button.
- The table is now sorted by Customer and then Profit within each customer's records.

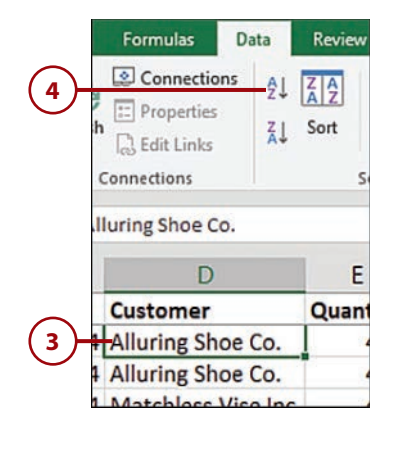

#### Profit is sorted smallest to largest within each customer's record

| _ |                     |          |         |      |        |
|---|---------------------|----------|---------|------|--------|
|   | Customer            | Quantity | Revenue | COGS | Profit |
| 1 | Alluring Shoe Co.   | 400      | 9144    | 4088 | 5056   |
| 1 | Alluring Shoe Co.   | 400      | 9204    | 4088 | 5116   |
| ł | Alluring Shoe Co.   | 500      | 11240   | 5110 | 6130   |
| ŧ | Alluring Shoe Co.   | 500      | 10445   | 4235 | 6210   |
| 1 | Alluring Shoe Co.   | 900      | 21465   | 9198 | 12267  |
| ł | Appealing Calculato | 900      | 17505   | 7623 | 9882   |
| ł | Appealing Calculato | 1000     | 19250   | 8470 | 10780  |
| ÷ | a dana a c          | 500      | 10245   | 4335 | 6040   |

## Performing Custom Sorts

You aren't limited to sorting data alphabetically and numerically. With a little extra setup work, you can randomize the order or sort by a custom sequence.

#### Perform a Random Sort

Excel doesn't have a built-in tool to do a random sort, but by using the RAND function in a column to the right of the data and then sorting, you can create your own randomizer.

 Add a new column to the right of the data and give the column a label in the first cell, such as Random.

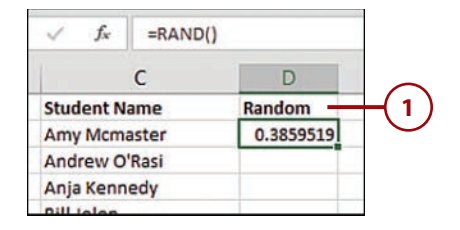

- In the second cell of the new column, type =RAND() and press Ctrl+Enter (this will keep the formula cell as the active cell). The formula will calculate a value between 0 and 1.
- **3.** Copy the formula to the rest of the rows in the column.
- **4.** Select one cell in the new column.
- 5. On the Data tab, click the AZ button.
- 6. The list will be sorted in a random sequence. Delete the temporary column added in step 1.

#### The Numbers Keep Changing

Right after Excel performs the sort, it recalculates the formula in the temporary column, so it may appear that the numbers are out of sequence.

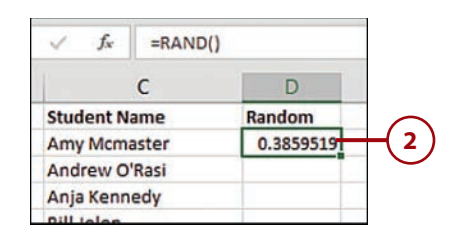

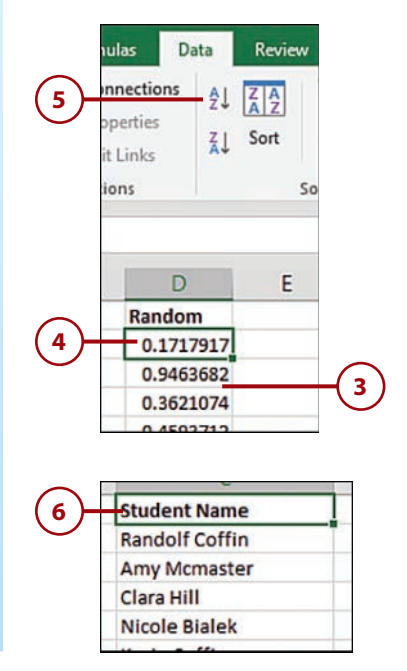

#### Sort with a Custom Sequence

At times, data may need to be sorted in a custom sequence that is neither alphabetical nor numerical. For example, you might want to sort by month, by weekday, or by some custom sequence of your own. You can do this by sorting by a custom list.

#### How to Create a Custom List

You'll need to create a custom list before continuing with the following steps. Refer to "Create Your Own List" in Chapter 4, "Getting Data onto a Sheet," for steps on creating one.

- 1. Select a cell in the dataset.
- 2. On the Data tab, click Sort.
- **3.** From the Sort By drop-down, select the column header by which to sort.
- **4.** From the Sort On drop-down, select Values.
- 5. From the Order drop-down, select Custom List.
- 6. Select the desired list.
- 7. Click OK.
- 8. Click OK.
- **9.** The data is sorted by the custom list.

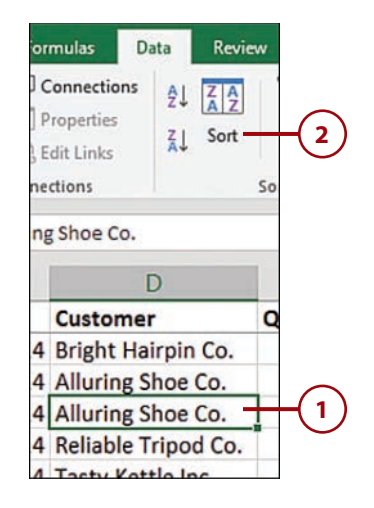

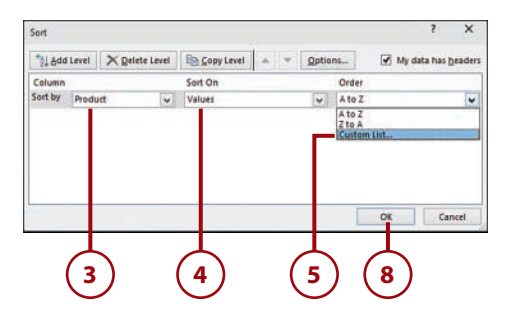

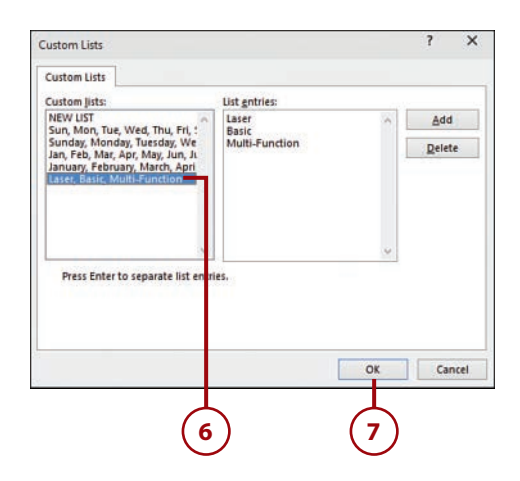

# **Rearranging Columns**

By default, data is sorted by rows, but you can choose to sort columns instead. And with the following trick, you aren't limited to sorting them alphabetically.

# Sort Columns with the Sort Dialog Box

Hidden in the Sort dialog box is an option to sort your data left to right, instead of the default top to bottom.

- Insert a new blank row above the headers by right-clicking the row 1 heading and then selecting Insert.
- In the new row, type numbers corresponding to the new sequence of the columns, with 1 being the leftmost column, then 2, 3, and so on, until each column has a number denoting its new location.
- 3. Select a cell in the dataset.
- **4.** Press Ctrl+A to select the current region, including the two header rows.
- 5. On the Data tab, select Sort.

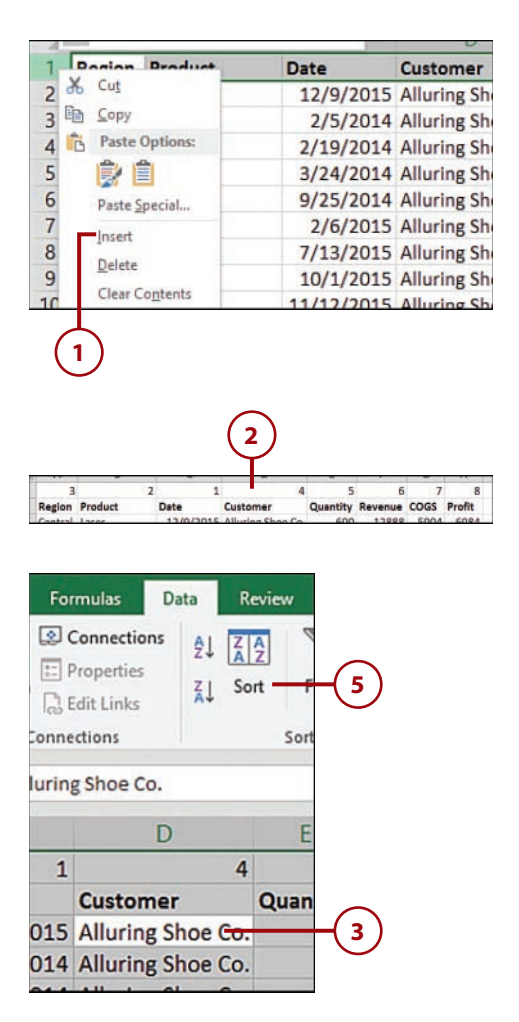

- 6. Click the Options button.
- **7.** Select the Sort Left to Right option.
- **8.** Click OK to return to the Sort dialog box.
- **9.** In the Sort By drop-down, select Row 1.
- **10.** In the Sort On drop-down, select Values.
- **11.** In the Order drop-down, select Smallest to Largest.
- 12. Click OK.
- **13.** Excel will rearrange the columns.
- **14.** Delete the temporary row added in step 1.

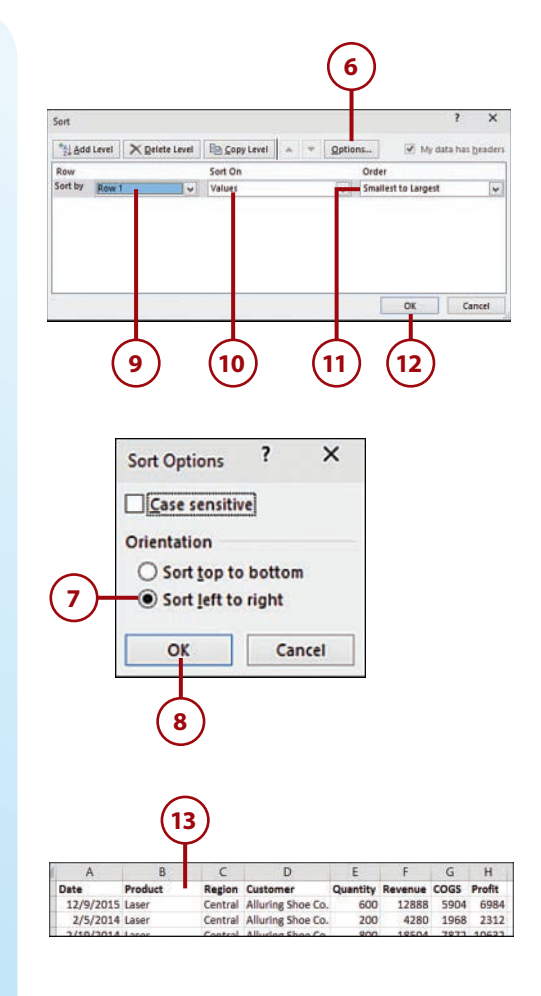

# **Fixing Sort Problems**

If it looks like the data did not sort properly, refer to the following list of possible solutions:

- · Make sure no hidden rows or columns exist.
- Use a single row for headers. If you need a multiline header, either wrap the text in the cell or use Alt+Enter to force line breaks in the cell.
- If the headers were sorted into the data, there was probably at least one column without a header.
- Column data should be of the same type. This may not be obvious in a column of ZIP codes where some (such as 57057) are numbers, but others that start with zero are actually text. To solve this problem, convert the entire column to text.
- If you're sorting by a column containing a formula, Excel will recalculate the column after the sort. If the values change after the recalculation, such as with RAND, it may appear that the sort did not work properly, but it did.

# Index

### **Symbols**

#All specifier, 192 ' (apostrophe), 47, 134, 176 \* (asterisk) custom number formats, 149 in filter criteria, 271 in formulas, 176 text filters, 261 wildcard searches, 86 { } (curly braces), array formulas, 193 #Data specifier, 192 #DIV/0! errors, 199, 230 \$ (dollar sign) in cell referencing, 178-179 = (equal sign), in formulas, 176 #Headers specifier, 192 ###### in cell, 199 #NAME? errors, 200 # (pound sign), custom number formats, 145 ? (question mark) in filter criteria, 271 text filters, 261 wildcard searches, 86

#REF! errors, 200
[] (square brackets), specifiers, 192
@ThisRow specifier, 192
~ (tilde)

in filter criteria, 271
wildcard searches, 87

#Totals specifier, 192

(underscore), custom number
formats, 148

#VALUE! errors, 200
24 hours, time formats over, 150

#### A

absolute cell references, 163, 178-179 accounting format, currency format versus, 130 accounts, Microsoft, 411 creating, 412-413 deleting workbooks, 415-416 sites for, 412 uploading workbooks, 413-414 adding. See also inserting commands to QAT (Quick Access Toolbar), 15-16 to ribbon, 12-14 groups to ribbon tabs, 14 Advanced Filter dialog box creating unique lists, 268-269 filtering with criteria, 269-271 formulas as criteria, 272-273 reorganizing columns, 266-267 aligning text in cells, 121 allowing folder editing, 422 AND function, 229 apostrophe ('), 47, 134, 176 applying cell styles, 166-167 filters, 254-256 layouts to charts, 346 styles/colors to charts, 345 themes, 169-170 arguments for functions, 211-213 troubleshooting formulas, 235-237 array formulas, 193-195 entering, 193-194 multicell array formulas deleting, 194-195 entering, 194 resizing, 195 arrows, clearing, 203 artistic effects, applying to pictures, 407-408 aspect ratio locking, 302 unlocking, 406 asterisk (\*) custom number formats, 149 in filter criteria, 271 in formulas, 176 text filters, 261 wildcard searches, 86 attachments (email), sharing workbooks, 316-317

AutoFilter, 254 automatic backups, 314 automatic table expansion, 79 Auto Outline, 336-337 AutoRecover, disabling, 315 AutoSum button, 214-217 AVERAGE function, 215 axis display units, editing, 351 secondary axis, inserting, 356 titles, editing, 349-350

#### B

Backstage view, 25 backups automatic backups, 314 configuring, 314 disabling AutoRecover, 315 recovering, 315 unsaved file recovery, 316 bar of pie charts, creating, 361-362 black-and-white pictures, changing color pictures to, 407-408 bold text, applying, 111 borders, 135-138 colors, 137-138 multiple formats, 136 selective lines, 137 breaking links, 198 breaks. See page breaks brightness of pictures, correcting, 407-408 Browser View Options, 425 creating online forms, 425-427 limitations, 427 bubble charts, 359-360

#### С

calculated fields in PivotTables, 384 deleting, 385 editing, 385 inserting, 384-385 calculating dates and times, 231 number of days between, 233 WORKDAY function, 231-232 formulas, 176 manual calculation settings, 207 payments with Goal Seek, 234-235 PivotTable fields, changing calculation type, 375 ranges with AutoSum button, 215 multiple, nonadjacent ranges, 216-217 quick calculations, 217-219 subtotals, 323-324 in tables, 190 calculation records (PivotTables), viewing, 387-388 canceling row/column selections, 92 cell addresses in table formulas, 190 cell comments, 280 deleting, 288 editing, 281 formatting, 282-283 images in, 284-286 inserting, 280-281 resizing, 287 viewing/hiding, 287-288 cells, 7 absolute versus relative references, 163, 178-179 borders, 135-138 colors, 137-138 multiple formats, 136 selective lines, 137 centering text across, 124 clearing contents, 73, 104 coloring, 138-140

conditional formatting, 154-166 clearing, 163-164 custom rules, 161-163 editing, 164-166 highlighting duplicate/unique values, 159-160 highlighting top 10 values, 157-158 icons, 155-157 predefined rules, 159 Convert to Number option, 80 copied cells, inserting, 100 data entry, 46 alternative series methods, 52 custom list creation, 53-54 dates and times, 48 expanding tables, 78-79 fractions, 49 imported data, 64-67 mixed series, 51 numbers as text, 47 numerical series, 51 Paste Special dialog box, 55-63 text series, 50 undoing/redoing, 49 validation, 67-69 web queries, 70-72 deleting, 73, 104 editing data, 72 editing specific ranges, 310-311 font settings, 108-115 bold/italic/underline, 111 changing multiple settings, 108-109 Format Painter, 114-115 resizing typeface, 110 selecting typeface, 109-110 single-word formatting, 114 strikethrough/superscript/subscript text, 111-112 text color, 113 formulas array formulas, 193-195 calculating, 176 converting to values, 184-185 copying, 180-183 inserting into tables, 189-192 links, 195-198 manual calculation settings, 207

cells

named cells in, 187 order of operations, 177 relative versus absolute referencing, 178-179 selecting all on sheet, 178 sheet names in references, 224 troubleshooting, 198-206 typing, 175-178 viewing all on sheet, 177 Freeze Panes option first column, 293 multiple rows/columns, 294 top row, 293 unfreezing rows/columns, 294 functions, 209 AutoSum button, 214-217 CHOOSE function, 219-220 DATEDIF function, 233 Function Arguments dialog box, 211-213 Goal Seek, 234-235 IFERROR function, 229-230 IF function, 228-229 INDEX function, 223-224 logical functions, 229 MATCH function, 223-224 nested functions, 224 quick calculations, 217-219 RAND function, 246-247 searching, 210 SUBTOTAL, 321-322 SUMIFS function, 225-227 troubleshooting formulas with Function Arguments dialog box, 235-237 typing with formula tips, 214 VLOOKUP function, 221-222 WORKDAY function, 231-232 gradient fills, applying, 139-140 hyperlinks creating between sheets, 152 editing, 153 to other files, 153 removing, 153 selecting cells, 153 to web pages, 154 indenting contents, 127

inserting, 103-104 merging, 121-123 across columns, 123 centering data, 122 limitations on, 122 moving, 105 named cells creating, 186-187 in formulas, 187 global versus local scope, 188-189 number formats, 128 comma style, 128 currency symbols, 130 custom formats, 143-151 date and time codes, 151 dates and times, 131-140 decimal places, 128 filling leading/trailing spaces, 149 for large numbers, 146-147 lining up decimals, 148 negative numbers, 129 optional versus required digits, 145-146 percentages, 132-133 sharing, 144 special format, 134-135 as text, 133-134 time formats over 24 hours, 150 Paste Special dialog box, converting text to numbers, 81-83 ranges, selecting, 21-22 recalculating, 196 reflowing paragraph text, 126 searching, 84 refining search, 85 replacing data, 87-89 troubleshooting, 85 wildcard searches, 86-87 selected cell filters, 264 selecting, 20 noncontiguous cells, 102 with name box, 101 sparklines, 341, 364 date ranges in, 366-367 deleting, 367 highlighting points, 365-366 inserting, 365

spell checking, 83 styles, 166-168 applying, 166-167 creating custom, 167-168 subtotals calculating, 323-324 copying, 327-329 expanding/collapsing, 325 formatting, 329 multiple results in single row, 331-332 multiple results on multiple rows, 329-330 removing, 325-326 separating for print, 333 separating for shared files, 334-336 sorting, 326-327 text alignment within, 121 unlocking, 309 unmerging, 123 visible cells, selecting, 328 wrapping text, 125 centering data in merged cells, 122 text across cells, 124 changing. See also editing axis display units, 351 calculation type of PivotTable fields, 375 chart type, 353 color pictures to black-and-white, 407-408 data point colors, 352 data source for charts, 357 layout in SmartArt, 402 PivotTable layout, 377-378 series colors, 352 shapes in SmartArt, 402-403 source workbook, 197 username, 281 charts, 341 editing axis display units, 351 chart/axis titles, 349-350 chart type, 353 Format task pane, 348-349

pie charts, 360-362 secondary axis, 356 series colors, 352 inserting bubble charts, 359-360 with chart template, 364 manually, 343 multiple type charts, 354-355 with Quick Analysis tool, 342 stock charts, 358-359 layouts, applying, 346 moving, 347 previewing, 342 all chart types, 343-344 resizing, 346 sparklines. See sparklines styles/colors, applying, 345 switching rows/columns, 344 templates saving, 363 usage, 364 updating data, 356-358 chart sheets, 347 chart titles, editing, 349-350 CHOOSE function, 219-220 clearing. See also deleting; removing arrows, 203 cell content, 73, 104 conditional formatting, 163-164 filters, 256 PivotTable filters, 384 print area, 296 sheets, 74 click-and-drag, sorting PivotTables, 378 closed workbooks, referencing, 275 closing workbooks, 30 collapsing fields in PivotTables, 380 subtotals, 325 color codes in custom number formats, 146-147 color filters, 263 color of text, selecting, 113

color palette, themes and, 138 color pictures, changing to black-and-white, 407-408 colors borders, 137-138 in cells, 138-140 charts, applying, 345 data points, changing, 352 gradient fills, applying, 139-140 series colors, editing, 352 sorting by, 242-243 sparkline points, 365-366 column headings, 7 columns copying, 99-100 copying formulas down, 182 deleting, 94-95 filters applying, 254-256 clearing, 256 enabling for single column, 257 reapplying, 257 selecting datasets, 256 grouping with Auto Outline, 336-337 manual grouping, 337-339 removing grouping, 339 hiding/unhiding, 96 inserting, 93-94 labels, merging datasets based on, 276-277 locking copying formulas, 179 first column, 293 merging cells across, 123 moving by cutting, 97-99 by dragging, 96-97 multiple columns locking, 294 subtotals, 324 overwriting data, 98, 100 reorganizing, Advanced Filter dialog box, 266-267 repeating on printed page, 300 resizing, 199

selecting, 92 canceling selection, 92 multiple columns, 92 noncontiguous columns, 93 sorting by colors, 242-243 by custom sequence, 247-248 by icons, 242-243 left to right, 249-250 Quick Sort buttons, 244-246 random sorts, 246-247 shortcuts for, 243 troubleshooting, 251 by values, 240-241 sums by multiple criteria, SUMIFS function, 225-227 swapping with rows in charts, 344 unfreezing, 294 width adjustments, 119-120 by dragging, 119-120 by typing, 120-121 combining logical functions, 229 Paste Special options, 57-59 combo charts, inserting, 354-355 commands, adding to QAT (Quick Access Toolbar), 15-16 to ribbon, 12-14 comma style, formatting numbers, 128 comments. See cell comments compact layout (PivotTables), 377 comparing values, IF function, 228 compressing pictures, 409 conditional formatting, 154-166 clearing, 163-164 custom rules, 161-163 editing, 164-166 highlighting duplicate/unique values, 159-160 highlighting top 10 values, 157-158 icons, 155-157 predefined rules, 159 configuring backups, 314 print options, 304-305

Consolidate tool, merging datasets based on labels, 276-277 based on ranges, 274-275 linking to source data, 277 contrast of pictures, correcting, 407-408 Convert to Number option (information symbol), 80 converting formulas to values, 184-185 co-owners of shared files, removing, 423-424 copied cells, inserting, 100 copying formatting with Format Painter, 114-115 formulas, 180-183 between workbooks without links, 183 down columns, 182 dragging fill handle, 181 paste options, 180 rows/columns, 99-100 sheets between workbooks, 42 linked formulas in, 43 within workbooks, 41 subtotals, 327-329 correcting drilled-down data, 388 picture brightness/contrast, 407-408 COUNT NUMBERS function, 215 Creative Commons licensing, 285 criteria filtering records, 269-271 formulas as, 272-273 rules for, 271 cropping pictures, 405-407 to shapes, 407 curly braces ({ }), 193 currency format, accounting format versus, 130 currency symbols, formatting numbers, 130

436

current workbook, customizing QAT (Quick Access Toolbar), 16 custom cell styles, creating, 167-168 customizing QAT (Quick Access Toolbar), 15-16 adding commands, 15-16 for current workbook, 16 moving, 15 removing commands, 16 ribbon, 10-14 adding commands, 12-14 minimizing, 11 Ribbon Display Options menu, 12 custom number formats, 143-151 date and time codes, 151 filling leading/trailing spaces, 149 for large numbers, 146-147 lining up decimals, 148 optional versus required digits, 145-146 sections, 144 sharing, 144 time formats over 24 hours, 150 custom rules, creating, 161-163 custom sequence, sorting by, 247-248 cutting cells for moving, 105 rows/columns, 97-99

#### D

data caches, unlinking PivotTables, 388-389 data entry, 46. *See also* typing alternative series methods, 52 custom list creation, 53-54 dates and times, 48 expanding tables, 78-79 fractions, 49 imported data, 64-67 *delimited text, 64-66 fixed-width text, 67* 

mixed series, 51 numbers as text, 47 numerical series, 51 Paste Special dialog box, 55-63 combining options, 57-59 mathematical operations in, 60-61 merging noncontiguous sections, 63 non-range data, 62 previewing paste options, 56 values only, 55-56 text series, 50 undoing/redoing, 49 validation, 67-69 web queries, 70-72 data points, changing colors, 352 datasets filters applying, 254-256 clearing, 256 color filters, 263 creating unique lists, 268-269 with criteria, 269-271 date filters, 263 enabling for single column, 257 formulas as criteria, 272-273 Group Dates option, 258-260 icon filters, 263 on protected sheets, 264-265 range filters, 261-262 reapplying, 257 removing duplicate rows, 273-274 reorganizing columns, 266-267 selected cell filters, 264 text filters, 260-261 Top # filters, 262 merging based on labels, 276-277 based on ranges, 274-275 linking to source data, 277 scaling to fit page, 299 selecting for filters, 256 keyboard shortcuts, 267 for sorting, 241 sorting. See sorting

data source for charts, changing, 357 for PivotTables editing, 391 updating, 390-391 DATEDIF function, 233 date filters, 263 date ranges in sparklines, 366-367 dates calculating number of days between, 233 WORKDAY function, 231-232 data validation, 69 date and time codes, 151 formatting numbers, 131-140 fractions as, 49 Group Dates option, 258 enabling, 258 filtering by date, 259-260 troubleshooting, 259 in PivotTables, grouping/ungrouping, 373, 381-383 storing as serial numbers, 231 typing, 48 decimal numbers, data validation, 69 decimal places, formatting numbers, 128 decimals, lining up, 148 default file type, saving workbooks, 30 default text color, applying, 113 defining tables, 75-76 deleting. See also clearing; removing calculated fields in PivotTables, 385 cell comments, 288 cells, 73, 104 duplicate rows, 273-274 multicell array formulas, 194-195 page breaks, 298 rows/columns, 94-95 sheets, 38-39 sparklines, 367 workbooks via OneDrive, 415-416 delimited text, importing, 64-66 dependents, tracing, 201-203

438

deselecting cells, 102 disabling AutoRecover, 315 Error Checking feature, 80 displaying. See viewing dollar sign (\$), in cell referencing, 178-179 downloading workbooks, 417-418 dragging cells, 105 for column width adjustments, 119-120 fill handle, copying formulas, 181 ranges, converting formulas to values, 185 for row height adjustments, 116 rows/columns, 96-97 drilling down in PivotTables, 387-388 duplicate rows, removing, 273-274 duplicate values, highlighting in conditional formatting, 159-160 dynamic chart titles, editing, 350

#### Ε

editing. See also changing; formatting calculated fields in PivotTables, 385 cell comments, 281 charts axis display units, 351 chart/axis titles, 349-350 chart type, 353 Format task pane, 348-349 pie charts, 360-362 secondary axis, 356 series colors, 352 conditional formatting, 164-166 data, 72 data source for PivotTables, 391 folders, allowing, 422 hyperlinks, 153

images in SmartArt, 399 specific ranges, 310-311 startup prompt for links, 196 surveys in Excel Web App, 429 templates, 34 workbooks simultaneously, 424-425 email, sharing workbooks, 316-317 empty rows/columns in tables, 76 enabling error checking, 80, 201 filters for single column, 257 Group Dates option, 258 entering. See typing equal sign (=) in formulas, 176 error checking, enabling, 80, 201 errors. See also troubleshooting data validation messages, 69 hiding with IFERROR function, 229-230 types, troubleshooting formulas, 199-201 Evaluate Formula dialog box, 204-206 Excel 2016 In Depth (Jelen), 209 Excel 2016 PivotTable Data Crunching (Jelen, Alexander), 369 Excel desktop version, uploading workbooks, 414-415 Excel Web App, 411. See also OneDrive Browser View Options, 425 creating online forms, 425-427 limitations, 427 creating surveys, 428-429 creating workbooks, 419 cropped pictures and, 405 deleting workbooks, 415-416 downloading workbooks, 417-418 file extensions, 420 opening workbooks, 417 protected workbooks, 414 Reading View, 416 renaming workbooks, 419-420 saving workbooks, 419-420

folders

sharing workbooks allowing editing, 422 creating view-only folders, 420-422 editina simultaneously, 424-425 removing co-owners, 423-424 removing sharing, 422-424 SmartArt and, 395 uploading workbooks via Excel desktop version, 414-415 via OneDrive, 413-414 WordArt and, 403 expanding fields in PivotTables, 380 subtotals, 325 tables, 78-79 Extend Selection mode, 22 extensions in Excel Web App, 420 saving workbooks, 29-30

#### F

F4 key (cell referencing), 179 F9 key (evaluating formulas), 206 faded slicers, troubleshooting, 393 fields in PivotTables calculated fields, 384-385 changing calculation type, 375 expanding/collapsing, 380 removing, 374 file extensions in Excel Web App, 420 saving workbooks, 29-30 file size of pictures, reducing, 409 file-level protection, 306-307 files, hyperlinks to, 153. See also workbooks fill color, 138-140 fill handle, 50 dragging, copying formulas, 181 viewing, 181

filter drop-downs, hiding, 392 filters, 253 Advanced Filter dialog box creating unique lists, 268-269 filtering with criteria, 269-271 formulas as criteria, 272-273 reorganizing columns, 266-267 applying, 254-256 AutoFilter, 254 clearing, 256 color filters, 263 date filters, 263 enabling for single column, 257 Group Dates option, 258 enabling, 258 filtering by date, 259-260 troubleshooting, 259 icon filters. 263 **PivotTables** clearing filters, 384 for listed items, 383 on protected sheets, 264-265 range filters, 261-262 reapplying, 257 removing duplicate rows, 273-274 selected cell filters, 264 selecting datasets, 256 slicers creating, 392 faded slicers, 393 usage, 393 text filters, 260-261 Top # filters, 262 final files, marking as, 312 finding. See also searching functions, 210 table names, 191 first column, locking, 293 fitting paragraph text to ranges, 126 fixed-width text, importing, 67 folders creating in OneDrive, 415 while saving workbooks, 420

sharing allowing editing, 422 Browser View Options limitations, 427 creating surveys, 428-429 creating view-only folders, 420-422 editing simultaneously, 424-425 removing co-owners, 423-424 removing sharing, 422-424 font settings cells, 108-115 bold/italic/underline, 111 changing multiple settings, 108-109 Format Painter, 114-115 resizing typeface, 110 selecting typeface, 109-110 single-word formatting, 114 strikethrough/superscript/subscript text, 111-112 text color, 113 resizing for row height adjustments, 118 footers. See headers/footers Format Painter, 114-115 Format task pane, editing charts, 348-349 formatting. See also editing cell comments, 282-283 cells borders, 135-138 conditional formatting, 154-166 font settings, 108-115 styles, 166-168 charts layouts, 346 styles/colors, 345 copying/pasting formulas, 180 finding/replacing, 89 numbers, 128 comma style, 128 currency symbols, 130 custom formats, 143-151 date and time codes, 151 dates and times, 131-140 decimal places, 128

filling leading/trailing spaces, 149 for large numbers, 146-147 lining up decimals, 148 negative numbers, 129 optional versus required digits, 145-146 percentages, 132-133 in PivotTables, 376 sharing custom formats, 144 special format, 134-135 as text, 133-134 time formats over 24 hours, 150 subtotals, 329 themes, 169-173 applying, 169-170 creating, 170-172 sharing, 173 forms, creating online forms, 425-427 formula bar resizing, 183 selecting text, 114 formulas. See also functions array formulas, 193-195 entering, 193-194 multicell array formulas, 194-195 calculating, 176 converting to values, 184-185 copying, 180-183 between workbooks without links, 183 down columns, 182 dragging fill handle, 181 paste options, 180 as criteria, 272-273 inserting into tables, 189-192 links, 195-198 breaking, 198 changing source workbook, 197 editing startup prompt, 196 invisible links, 195 refreshing data, 196 manual calculation settings, 207 in moved/copied sheets, 43 named cells in, 187 order of operations, 177

height of rows, adjusting

relative versus absolute referencing, 178-179 selecting all, 178 sheets, referencing, 176, 224 troubleshooting, 198-206 error types, 199-201 Evaluate Formula dialog box, 204-206 F9 key (evaluating highlighted portion), 206 Function Arguments dialog box, 235-237 ###### in cell, 199 tracing precedents/dependents, 201-203 Watch Window, 203-204 typing, 175-178 viewing all, 177 formula tips, typing functions, 214 fractions, typing, 49 Freeze Panes option first column, locking, 293 multiple rows/columns, locking, 294 tables and, 292-293 top row, locking, 293 unfreezing rows/columns, 294 Function Arguments dialog box, 211-213 troubleshooting formulas, 235-237 functions, 209. See also formulas AutoSum button, 214-217 DATEDIF, 233 Goal Seek, 234-235 IF, 228-229 IFERROR, 229-230 logical functions, 229 lookup functions CHOOSE, 219-220 INDEX, 223-224 MATCH, 223-224 VLOOKUP, 221-222 nested, 224 quick calculations, 217-219 RAND, random sorts, 246-247 searching, 210 SUBTOTAL, 78, 321-322

SUMIFS, 225-227 troubleshooting, 199 typing with formula tips, 214 WORKDAY, 231-232 fx button, 210

#### G

global scope, named cells, 188-189 Goal Seek, 234-235 gradient fills, applying, 139-140 grand totals, viewing in PivotTables, 386 green triangles, 47, 79-80 Group Dates option, 258 enabling, 258 filtering by date, 259-260 troubleshooting, 259 grouping dates in PivotTables, 373, 381-383 rows/columns with Auto Outline, 336-337 manual grouping, 337-339 removing groups, 339 sheets, 40 groups adding to ribbon tabs, 14 subtotals removing, 325-326 separating for print, 333 separating for shared files, 334-336

#### Η

headers/footers, 300-301 images in, 301-302 page numbering, 303-304 height of rows, adjusting, 115-118 by dragging, 116 with font size automatic adjustments, 118

troubleshooting automatic adjustments, 125 by typing values, 117 help system, 8-9 hidden rows, ignoring in subtotals, 321-322 hiding cell comments, 287-288 errors with IFERROR function, 229-230 filter drop-downs, 392 ribbon, 12 rows/columns, 96 sheets, 291 subtotals in PivotTables, 386-387 totals in PivotTables, 386 highlighting duplicate/unique values in conditional formatting, 159-160 points (in sparklines), 365-366 top 10 values in conditional formatting, 157-158 horizontal alignment in cells, 121 hyperlinks creating between sheets, 152 to other files, 153 to web pages, 154 editing, 153 removing, 153 selecting cells, 153

#### 

icon filters, 263 icons in conditional formatting, 155-157 ribbon, resizing, 7 sorting by, 242-243 IF function, 228-229

IFERROR function, 229-230

images. See also pictures Creative Commons licensing, 285 editing in SmartArt, 399 inserting in cell comments, 284-286 in headers/footers, 301-302 in SmartArt, 398-399 locking aspect ratio, 302 imported data, 64-67 delimited text, 64-66 fixed-width text, 67 indenting cell contents, 127 INDEX function, 223-224 input prompts, data validation, 69 inserting. See also adding calculated fields in PivotTables, 384-385 cell comments, 280-281 cells, 103-104 charts bubble charts, 359-360 with chart template, 364 manually, 343 multiple type charts, 354-355 with Quick Analysis tool, 342 stock charts, 358-359 copied cells, 100 formulas into tables, 189-192 functions, 210 images in cell comments, 284-286 in headers/footers, 301-302 in SmartArt, 398-399 page numbering in headers/footers, 303-304 pictures, 404-405 rows/columns, 93-94 secondary axis, 356 sheets, 38 SmartArt, 396-397 sparklines, 365 total row, 77 web queries, 70-72 WordArt, 403-404

interface help system, 8-9 QAT (Quick Access Toolbar), customizing, 15-16 ribbon customizing, 10-14 usage, 10 sheets navigating, 20-21 selecting ranges, 21-22 viewing multiple, 16-18 zoom level, 19-20 window, parts of, 6-8 invisible links, 195 italic text, applying, 111

#### J-K

keyboard shortcuts bold/italic/underline text, 111 creating workbooks, 26 F4 key (cell referencing), 179 F9 key (evaluating formulas), 206 navigating sheets, 20-21, 39 selecting datasets, 267 selecting ranges, 22 selecting visible cells, 328 undoing/redoing actions, 49

#### L

labels, merging datasets, 276-277 large numbers, custom formats, 146-147 layouts changing *for PivotTables, 377-378 in SmartArt, 402* charts, applying, 346 leading spaces, filling in custom number formats, 149

leading zeros, preserving, 146 licensing, Creative Commons, 285 lining up decimals, 148 linked formulas in moved/copied sheets. 43 linking to source data when merging datasets, 277 links, 195-198. See also hyperlinks breaking, 198 changing source workbook, 197 copying formulas without, 183 editing startup prompt, 196 invisible links, 195 refreshing data, 196 sharing, 319 listed items, filtering PivotTables, 383 lists alternative series methods, 52 creating unique, 268-269 custom creation, 53-54 data validation, 67-69 mixed series, 51 numerical series, 51 protecting, 67 returning values from, 219-220 text series. 50 local scope, named cells, 188-189 location of templates, changing, 35 locking aspect ratio, 302 columns, copying formulas, 179 first column, 293 multiple rows/columns, 294 rows, copying formulas, 179 top row, 293 logical functions, combining, 229 logical tests, IF function, 228-229 lookup functions CHOOSE, 219-220 INDEX, 223-224 MATCH, 223-224 VLOOKUP, 221-222

#### Μ

Index

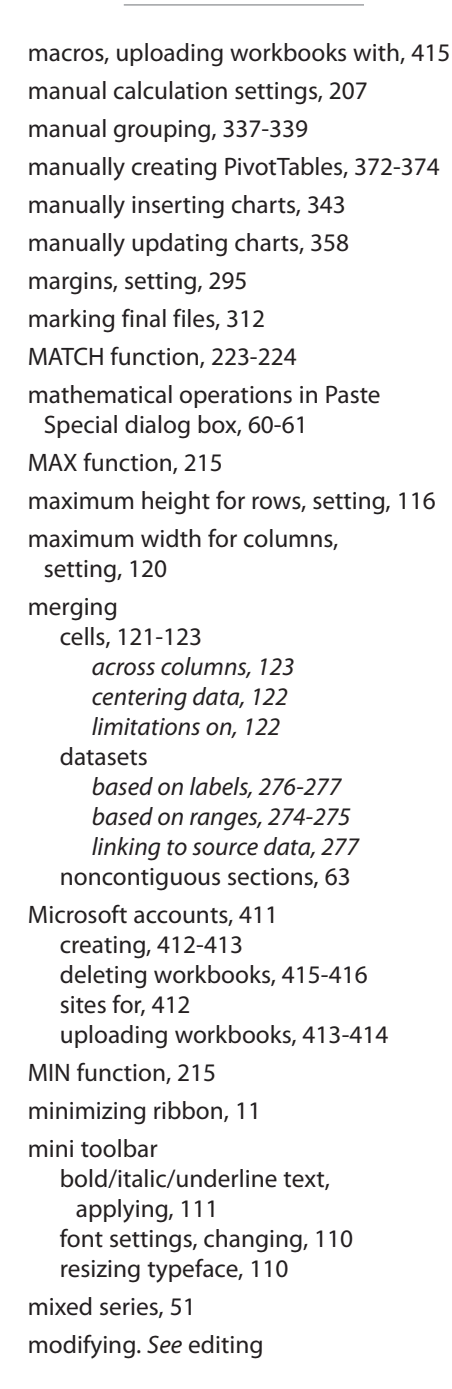

month and year, grouping dates by, 382-383 mouse selecting ranges, 21-22 zoom level, 20 moving cells, 105 charts, 347 page breaks, 297 pictures within shapes, 407 QAT (Quick Access Toolbar), 15 rows/columns by cutting, 97-99 by dragging, 96-97 sheets between workbooks, 42 linked formulas in, 43 within workbooks, 41 SmartArt, 399-401 text placeholders in SmartArt, 401-402 multicell array formulas deleting, 194-195 entering, 194 resizing, 195 multiple border formats, 136 multiple cells, merging, 121-123 across columns, 123 centering data, 122 limitations on, 122 multiple columns creating unique lists, 269 deleting, 94 inserting, 94 locking, 294 resizing, 119 selecting, 92 sorting by colors, 242-243 by icons, 242-243 Quick Sort buttons, 245-246 shortcuts for, 243 by values, 240-241 subtotals, 324 unfreezing, 294

numbers

multiple criteria, sums by (SUMIFS function), 225-227 multiple delimiters in imported data, 66 multiple font settings, changing, 108-109 multiple Paste Special options, combining, 57-59 multiple ranges, calculating, 216-217 multiple reports, grouping dates, 381 multiple rows deleting, 94 inserting, 94 lockina, 294 multiple subtotals on, 329-330 resizing, 116 selecting, 92 unfreezing, 294 multiple sheets selecting, 40 viewing, 16-18 Synchronous Scrolling, 18 window arrangements, 17 multiple subtotals on multiple rows, 329-330 in single row, 331-332 multiple type charts, inserting, 354-355 multiple users, sharing workbooks, 289-290

multiplying ranges, 60-61

#### Ν

name box, selecting cells, 101 named cells creating, 186-187 in formulas, 187 global versus local scope, 188-189 names of sheets, 43 *in formula references, 224* tables, finding, 191

navigating sheets, 20-21, 39 negative numbers, formatting, 129 nested functions, 224 nonadjacent ranges, calculating, 216-217 nonconsecutive page numbering, 304 noncontiguous cells, selecting, 102 noncontiguous rows/columns deleting, 95 selecting, 93 noncontiguous sections, merging, 63 non-Excel sources in Paste Special dialog box, 62 non-range data in Paste Special dialog box, 62 notes. See cell comments NOT function, 229 number formats, copying/pasting formulas, 184 numbers clearing data, 73 clearing sheets, 74 editing data, 72 extending in series, 51 alternative series methods, 52 formatting, 128 comma style, 128 currency symbols, 130 custom formats, 143-151 date and time codes, 151 dates and times, 131-140 decimal places, 128 filling leading/trailing spaces, 149 for large numbers, 146-147 lining up decimals, 148 negative numbers, 129 optional versus required digits, 145-146 percentages, 132-133 in PivotTables, 376 sharing custom formats, 144 special format, 134-135 as text, 133-134 time formats over 24 hours, 150

446

formulas array formulas, 193-195 calculating, 176 converting to values, 184-185 copying, 180-183 inserting into tables, 189-192 links, 195-198 manual calculation settings, 207 named cells in, 187 order of operations, 177 relative versus absolute referencing, 178-179 selecting all on sheet, 178 sheet names in references, 224 troubleshooting, 198-206 typing, 175-178 viewing all on sheet, 177 functions, 209 AutoSum button, 214-217 CHOOSE function, 219-220 DATEDIF function, 233 Function Arguments dialog box, 211-213 Goal Seek, 234-235 IFERROR function, 229-230 IF function, 228-229 INDEX function, 223-224 logical functions, 229 MATCH function, 223-224 nested functions, 224 quick calculations, 217-219 RAND function, 246-247 searching, 210 SUBTOTAL, 321-322 SUMIFS function, 225-227 troubleshooting formulas with Function Arguments dialog box, 235-237 typing with formula tips, 214 VLOOKUP function, 221-222 WORKDAY function, 231-232 indenting, 127 mixed series, 51 PivotTable fields, troubleshooting, 375

searching, 84 refining search, 85 replacing data, 87-89 troubleshooting, 85 wildcard searches, 86-87 subtotals calculating, 323-324 copying, 327-329 expanding/collapsing, 325 formatting, 329 multiple results in single row, 331-332 multiple results on multiple rows, 329-330 removing, 325-326 separating for print, 333 separating for shared files, 334-336 sorting, 326-327 as text, 79 converting via Paste Special, 81-83 Convert to Number option, 80 troubleshooting, 222 Top # filters, 262 typing, 46 as dates and times, 48 as fractions, 49 as text, 47 value filters, 261-262 numerical series, 51

#### 0

OneDrive. See also Excel Web App creating folders, 415 deleting workbooks, 415-416 saving workbooks to, 318-319, 414-415 uploading workbooks, 413-414 online Excel version. See Excel Web App online forms, creating, 425-427 online surveys, creating in Excel Web App, 428-429 online templates, 31

447

opening templates, 33 workbooks, 26-27 in Excel Web App, 417 in Outlook, 317 Recent Workbooks list, 27 refreshing PivotTables, 390 open workbooks, downloading, 418 optional digits versus required digits in custom number formats, 145-146 order of operations for formulas, 177 OR function, 229 orientation, setting, 295 outline layout (PivotTables), 377 outlines, Auto Outline, 336-337 Outlook, opening workbooks, 317 overwriting data in rows/columns, 98, 100 undoing, 98

#### Ρ

page breaks deleting, 298 moving, 297 setting, 297 page numbering, inserting in headers/ footers, 303-304 page setup, 295 page breaks deleting, 298 moving, 297 setting, 297 paper size/margins/orientation, 295 print area, 296 repeating rows/columns, 300 scaling data to fit, 299 paper size, setting, 295 paragraph text, reflowing, 126 passwords, setting, 306-307 Paste Special dialog box, 55-63 combining options, 57-59 converting text to numbers, 81-83

mathematical operations in, 60-61 merging noncontiguous sections, 63 non-range data, 62 previewing paste options, 56 values only, 55-56 pasting cells for moving, 105 formulas paste options, 180 as values, 184 payments, calculating with Goal Seek, 234-235 PDF file type, 29 percentages, formatting numbers, 132-133 personal templates. See templates phone numbers, formatting, 134-135 pictures corrections/color/artistic effects, 407-408 inserting, 404-405 moving within shapes, 407 reducing file size, 409 resizing/cropping, 405-407 pie charts rotating, 360-361 troubleshooting, small slices, 360-362 pinning templates, 31 workbooks to Recent Workbooks list, 28 PivotTables, 369 calculated fields, 384 deleting, 385 editing, 385 inserting, 384-385 changing layout, 377-378 creating changing calculation type, 375 manually creating, 372-374 number formats, 376 Quick Analysis tool, 371 requirements, 370 expanding/collapsing fields, 380

filtering clearing filters, 384 for listed items, 383 grand totals, viewing, 386 grouping dates limitations, 381 by month and year, 382-383 by week, 381-382 number fields, troubleshooting, 375 refreshing, 389 adding new data, 390-391 editing data source, 391 on file open, 390 slicers creating, 392 faded slicers, 393 usage, 393 sorting, 378-379 subtotals, hiding, 386-387 totals, hiding, 386 unlinking, 388-389 viewing calculation records, 387-388 placeholders, reordering in SmartArt, 401-402 points (in sparklines), highlighting, 365-366 pound sign (#), custom number formats, 145 PowerPivot, 370 precedents, tracing, 201-203 predefined rules in conditional formatting, 159 preserving leading zeros, 146 previewing charts, 342 all chart types, 343-344 font changes, 110 paste options, 56 print area clearing, 296 setting, 296 printing page setup, 295 page breaks, 297, 298 paper size/margins/orientation, 295

print area, 296 repeating rows/columns, 300 scaling data to fit, 299 separating subtotals for, 333 sheets configuring print options, 304-305 specific sheets, 305 print options, configuring, 304-305 protected sheets, filters on, 264-265 protected workbooks in Excel Web App, 414 protection file-level protection, 306-307 for lists, 67 marking files as final, 312 sheet-level protection, 308 editing specific ranges, 310-311 unlocking cells, 309 workbook-level protection, 307-308

#### Q

QAT (Quick Access Toolbar), 8 customizing, 15-16 adding commands, 15-16 for current workbook, 16 moving, 15 removing commands, 16 quarters (dates), filtering by, 263 question mark (?) in filter criteria, 271 text filters, 261 wildcard searches, 86 Quick Access Toolbar. See QAT (Quick Access Toolbar) Quick Analysis icon, 219 Quick Analysis tool creating PivotTables, 371 inserting charts, 342 quick calculations, 217-219 Ouick Sort buttons, 244-246 sorting PivotTables, 379

#### R

R1C1 notation in name box, 101 RAND function, random sorts, 246-247 random sorts, 246-247 range filters, 261-262 ranges, 7 allowing editing, 310-311 alternative series methods, 52 borders, 135-138 colors, 137-138 multiple formats, 136 selective lines, 137 calculating with AutoSum button, 215 multiple, nonadjacent ranges, 216-217 quick calculations, 217-219 Convert to Number option, 80 custom list creation, 53-54 data entry, web queries, 70-72 deleting, 104 fitting paragraph text, 126 gradient fills, applying, 139-140 inserting, 103-104 merging datasets, 274-275 mixed series, 51 movina, 105 multicell array formulas deleting, 194-195 entering, 194 resizing, 195 named cells creatina, 186-187 in formulas, 187 global versus local scope, 188-189 numerical series, 51 Paste Special dialog box, 55-63 combining options, 57-59 converting text to numbers, 81-83 mathematical operations in, 60-61 merging noncontiguous sections, 63 non-range data, 62 previewing paste options, 56 values only, 55-56

selecting, 21-22 converting formulas to values, 185 noncontiguous ranges, 102 text series, 50 Reading View, Excel Web App, 416 read-only files, marking as, 312 reapplying filters, 257 recalculating cells, 196 **Recent Workbooks list** changing number of files, 27 opening from, 27 pinning to, 28 removing from, 27 recovering backups, 315 unsaved files, 316 redoing actions, 49 reducing file size of pictures, 409 referencing absolute versus relative references, 163, 178-179 closed workbooks, 275 sheets in formulas, 176 refining searches, 85 reflowing paragraph text, 126 refreshing link data, 196 PivotTables, 389 adding new data, 390-391 editing data source, 391 on file open, 390 relative cell references, 163, 178-179 Remote Duplicates tool, 273-274 removing. See also clearing; deleting commands from QAT (Quick Access Toolbar), 16 co-owners of shared files, 423-424 duplicate rows, 273-274 fields from PivotTables, 374 file-level protection, 307 grouping, 339 hyperlinks, 153 page breaks, 298

sharing on workbooks, 422-424 subtotals, 325-326 workbooks from Recent Workbooks list, 27 renaming sheets, 43 workbooks in Excel Web App, 419-420 reordering text placeholders in SmartArt, 401-402 reorganizing columns, Advanced Filter dialog box, 266-267 repeating rows/columns on printed page, 300 replacing data, 87-89 required digits versus optional digits in custom number formats, 145-146 reserved words, 187 resizing cell comments, 287 charts, 346 columns, 119-120, 199 by dragging, 119-120 by typing, 120-121 formula bar, 183 multicell array formulas, 195 pictures, 405-407 ribbon, 7 rows, 115-118 by dragging, 116 by typing values, 117 SmartArt, 399-401 typeface, 110 for row height adjustments, 118 returning list values, 219-220 table values INDEX and MATCH functions, 223-224 VLOOKUP function, 221-222 ribbon, 7 customizing, 10-14 adding commands, 12-14 minimizing, 11

Ribbon Display Options menu, 12

deleting rows, 95 icons, resizing, 7 inserting rows, 94 toggling, 11 usage, 10 Ribbon Display Options menu, 12 right-aligned numbers, indenting, 127 rotating pie charts, 360-361 row headings, 7 rows copying, 99-100 deleting, 94-95 grouping with Auto Outline, 336-337 manual grouping, 337-339 removing grouping, 339 height adjustments, 115-118 by dragging, 116 with font size automatic adjustments, 118 troubleshooting, 125 by typing values, 117 hidden rows, ignoring in subtotals, 321-322 hiding/unhiding, 96 inserting, 93-94 labels, merging datasets based on, 276-277 locking copying formulas, 179 multiple rows, 294 moving by cutting, 97-99 by dragging, 96-97 overwriting data, 98, 100 removing duplicates, 273-274 repeating on printed page, 300 selecting, 92 canceling selection, 92 multiple rows, 92 noncontiguous rows, 93 sorting by colors, 242-243 by custom sequence, 247-248 by icons, 242-243

Quick Sort buttons, 244-246 random sorts, 246-247 shortcuts for, 243 troubleshootina, 251 bv values, 240-241 subtotals multiple results in single row, 331-332 multiple results on multiple rows, 329-330 swapping with columns in charts, 344 top row, locking, 293 total rows changing function, 77-78 expanding tables, 79 inserting, 77 sorting, 327 unfreezing, 294

#### S

saving backups, 314 chart templates, 363 templates, 32-33 changing location, 35 workbooks, 28-29 default file type, 30 in Excel Web App, 419-420 file types, 29-30 to OneDrive, 318-319, 414-415 scaling data to fit page, 299 scope, named cells, 188-189 scrolling, Synchronous Scrolling, 18 searching functions, 210 help system, 9 sheets, 84 refining search, 85 replacing data, 87-89 troubleshootina, 85 wildcard searches, 86-87

secondary axis, inserting, 356 security. See protection selected cell filters, 264 selecting cells, 20 with name box, 101 noncontiguous cells, 102 datasets for filters, 256 keyboard shortcuts, 267 for sorting, 241 formulas on sheet, 178 hyperlink cells, 153 ranges, 21-22 converting formulas to values, 185 rows/columns, 92 canceling selection, 92 multiple rows/columns, 92 noncontiguous rows/columns, 93 sheets, 37 multiple sheets, 40 text color, 113 text in formula bar, 114 typeface, 109-110 visible cells, 328 selective lines, borders, 137 separating subtotals for print, 333 for shared files, 334-336 serial numbers, dates and times as, 231 series alternative series methods, 52 custom list creation, 53-54 mixed series, 51 numerical series, 51 text series, 50 series colors, editing, 352 shapes. See also SmartArt changing in SmartArt, 402-403 cropping to, 407 shared files, separating subtotals for, 334-336

sharing custom number formats, 144 folders allowing editing, 422 **Browser View Options** limitations, 427 creating surveys, 428-429 creating view-only folders, 420-422 editing simultaneously, 424-425 removing co-owners, 423-424 removing sharing, 422-424 links, 319 themes, 173 workbooks, 289-290 via email, 316-317 limitations, 289 saving to OneDrive, 318-319 version compatibility, 313 sheet-level protection, 308 editing specific ranges, 310-311 unlocking cells, 309 sheets, 6, 37 cells. See cells charts. See charts chart sheets, 347 clearing, 74 clearing data, 73 Convert to Number option, 80 data entry. See data entry deleting, 38-39 editing data, 72 formulas. See formulas Freeze Panes option first column, 293 multiple rows/columns, 294 top row, 293 unfreezing rows/columns, 294 functions. See functions aroupina, 40 headers/footers, 300-301 images in, 301-302 page numbering, 303-304 hiding, 291 hyperlinks. See hyperlinks inserting, 38

moving/copying between workbooks, 42 linked formulas in, 43 within workbooks, 41 navigating, 20-21, 39 number formats. See numbers page setup, 295 page breaks, 297-298 paper size/margins/orientation, 295 print area, 296 repeating rows/columns, 300 scaling data to fit, 299 Paste Special dialog box, converting text to numbers, 81-83 pictures corrections/color/artistic effects, 407-408 inserting, 404-405 reducing file size, 409 resizing/cropping, 405-407 PivotTables, placing, 373 printing configuring print options, 304-305 specific sheets, 305 protection file-level protection, 306-307 filters on, 264-265 marking files as final, 312 sheet-level protection, 308 workbook-level protection, 307-308 ranges, selecting, 21-22 referencing in formulas, 176 renaming, 43 rows/columns. See columns; rows searching, 84 refining search, 85 replacing data, 87-89 troubleshooting, 85 wildcard searches, 86-87 selecting, 37 multiple sheets, 40 SmartArt. See SmartArt spell checking, 83 subtotals. See subtotals tables. See tables tabs, 37

themes, 169-173 applying, 169-170 creating, 170-172 sharing, 173 ungrouping, 40 unhiding, 292 viewing multiple, 16-18 Synchronous Scrolling, 18 window arrangements, 17 visibility in Excel Web App, 425 creating online forms, 425-427 WordArt, 403 inserting, 403-404 zoom level, 19-20 sheet tab, 8 shortcuts. See keyboard shortcuts showing. See viewing simultaneously editing workbooks, 424-425 single-column data, importing, 64-67 delimited text, 64-66 fixed-width text, 67 single words, formatting, 114 slicers creating, 392 faded slicers, 393 usage, 393 small slices in pie charts, troubleshooting, 360-362 SmartArt, 395 changing layout, 402 changing shape, 402-403 Excel Web App and, 395 images in, 398-399 inserting, 396-397 moving/resizing, 399-401 reordering text placeholders, 401-402 Social Security numbers, formatting, 134-135 Sort dialog box, 239 color, sorting by, 242-243 columns, sorting left to right, 249-250 icons, sorting by, 242-243 selecting datasets, 241 values, sorting by, 240-241

sorting, 239 by custom sequence, 247-248 PivotTables, 378-379 with Quick Sort buttons, 244-246 random sorts, 246-247 shortcuts, 243 with Sort dialog box, 239 by color, 242-243 columns left to right, 249-250 by icon, 242-243 selecting datasets, 241 by values, 240-241 subtotals, 326-327 total rows, 327 troubleshooting, 251 source data, linking when merging datasets, 277 source workbook, changing, 197 spacebar, clearing cells, 73 sparklines, 341, 364 date ranges in, 366-367 deleting, 367 highlighting points, 365-366 inserting, 365 special number format, 134-135 specific sheets, printing, 305 specifiers, inserting formulas into tables, 189-192 spell checking text, 83 spreadsheets. See sheets square brackets ([]), 192 startup prompt for links, editing, 196 status bar, 8 quick calculations, 217-218 stock charts, 358-359 storing dates and times as serial numbers, 231 strikethrough text, applying, 111-112 styles cell styles, 166-168 applying, 166-167 creating custom, 167-168 charts, applying, 345 table styles, 167

subscript text, applying, 111-112 SUBTOTAL function, 78, 321-322 subtotals calculating, 323-324 copying, 327-329 expanding/collapsing, 325 formatting, 329 hiding in PivotTables, 386-387 multiple results in multiple rows, 329-330 in single row, 331-332 removing, 325-326 separating for print, 333 for shared files, 334-336 sorting, 326-327 SUBTOTAL function, 321-322 Subtotal tool calculating subtotals, 323-324 expanding/collapsing subtotals, 325 removing subtotals, 325-326 sorting subtotals, 326-327 tables and, 323 SUM function, 209, 215 AutoSum button, 214-217 SUMIFS function, 225-227 superscript text, applying, 111-112 surveys, creating in Excel Web App, 428-429 switching rows/columns in charts, 344 Synchronous Scrolling, 18

#### \_\_\_\_T

tables, 75 calculation options, 190 defining, 75-76 empty rows/columns, 76 expanding, 78-79 Freeze Panes option and, 292-293 inserting formulas in, 189-192 names, finding, 191

PivotTables. See PivotTables returning values from INDEX and MATCH functions, 223-224 VLOOKUP function, 221-222 sorting by color, 243 styles, 167 Subtotal tool and, 323 total row changing function, 77-78 inserting, 77 tabs ribbon, 7 adding commands, 12-14 adding groups, 14 minimizing, 11 usage, 10 viewing, 12 sheets, 8, 37 tabular layout (PivotTables), 377 telephone numbers, formatting, 134-135 templates, 30 changing location, 35 chart templates saving, 363 usage, 364 editing, 34 online templates, 31 opening, 33 pinning, 31 saving, 32-33 templates window, 6 text aligning in cells, 121 bold/italic/underline, applying, 111 centering across cells, 124 clearing data, 73 clearing sheets, 74 color, selecting, 113 custom list creation, 53-54 in custom number formats, 146-147 data validation, 69 editing data, 72 extending in series, 50 alternative methods, 52

Index

tracing precedents/dependents

formatting numbers as, 133-134 indenting, 127 mixed series, 51 numbers as, 79 converting via Paste Special, 81-83 Convert to Number option, 80 troubleshooting, 222 placeholders, reordering in SmartArt, 401-402 reflowing paragraph text, 126 resizing font for row height automatic adjustments, 118 searching, 84 refining search, 85 replacing data, 87-89 troubleshooting, 85 wildcard searches, 86-87 selecting in formula bar, 114 single words, formatting, 114 spell checking, 83 strikethrough/superscript/subscript, applying, 111-112 typeface resizing, 110 selecting, 109-110 typing, 46 numbers as text, 47 in SmartArt, 397 WordArt, 403 inserting, 403-404 wrapping in cells, 125 text-delimited files, importing, 64-66 text filters, 260-261 Text Pane (SmartArt), viewing, 397 Text to Columns feature, 64-67 delimited text, 64-66 fixed-width text, 67 themes, 169-173 applying, 169-170 color palette and, 138 creating, 170-172 sharing, 173 thousands separators in custom number formats, 146-147

tilde (~) in filter criteria, 271 wildcard searches, 87 time formats date and time codes, 151 over 24 hours, 150 times data validation, 69 formatting numbers, 131-140 storing as serial numbers, 231 typing, 48 titles, editing chart/axis titles, 349-350 toggling ribbon, 11 toolbars. See QAT (Quick Access Toolbar) top 10 values, highlighting in conditional formatting, 157-158 Top # filters, 262 top row, locking, 293 total row changing function, 77-78 expanding tables, 79 inserting, 77 totals grand totals, viewing in PivotTables, 386 hiding in PivotTables, 386 rows, sorting, 327 subtotals calculating, 323-324 copying, 327-329 expanding/collapsing, 325 formatting, 329 hiding in PivotTables, 386-387 multiple results in single row, 331-332 multiple results on multiple rows, 329-330 removing, 325-326 separating for print, 333 separating for shared files, 334-336 sorting, 326-327 SUBTOTAL function, 321-322 tracing precedents/dependents, 201-203 trailing spaces, filling in custom number formats, 149 triangles, green, 47, 79, 80 troubleshooting faded slicers, 393 filters, selecting datasets, 256 formulas, 198-206 error types, 199-201 Evaluate Formula dialog box, 204-206 F9 key (evaluating highlighted portion), 206 Function Arguments dialog box, 235-237 ###### in cell. 199 tracing precedents/dependents, 201-203 Watch Window, 203-204 functions, 199 AutoSum function, 216 Group Dates option, 259 grouping dates in PivotTables, 381 hiding sheets, 292 images in headers/footers, 302 numbers as text, 222 pie charts, small slices, 360-362 PivotTable number fields, 375 row height adjustments, 125 searches, 85 selecting datasets for sorting, 241 sorting, 251 VLOOKUP function, 222 turning on/off. See enabling typeface resizing, 110 for row height automatic adjustments, 118 selecting, 109-110 typing. See also data entry apostrophe ('), 47 array formulas, 193-194 column width adjustments, 120-121 formulas, 175-178 functions with formula tips, 214 multicell array formulas, 194

numbers, 46 as dates and times, 48 as fractions, 49 as text, 47 row height adjustments, 117 text, 46 numbers as text, 47 in SmartArt, 397 undoing/redoing actions, 49

#### U

underlined text, applying, 111 underscore (\_), custom number formats, 148 undoing actions, 49 deleted workbooks, 416 overwriting data, 98 unfreezing rows/columns, 294 ungrouping dates in PivotTables, 373 sheets, 40 unhiding rows/columns, 96 sheets, 292 unique lists, creating, 268-269 unique values, highlighting in conditional formatting, 159-160 units, changing axis display units, 351 unlinking PivotTables, 388-389 unlocking aspect ratio, 406 cells, 309 unmerging cells, 123 unsaved files, recovering, 316 unsharing workbooks, 290 updating chart data, 356-358 data source for PivotTables, 390-391 link data, 196

456

Index

PivotTables, 389 adding new data, 390-391 editing data source, 391 on file open, 390

uploading workbooks via Excel desktop version, 414-415 via OneDrive, 413-414 username, changing, 281

V

validation, data entry, 67-69 value filters, 261-262 values comparing, 228 converting formulas to, 184-185 sorting by, 240-241 Values option (Paste Special dialog box), 55-56 version compatibility, sharing workbooks, 313 vertical alignment in cells, 121 viewina calculation records for PivotTables, 387-388 cell comments, 287-288 fill handle, 181 formulas on sheet, 177 grand totals in PivotTables, 386 hidden sheets, 292 multiple sheets, 16-18 Synchronous Scrolling, 18 window arrangements, 17 ribbon tabs, 12 sheets, zoom level, 19-20 subtotals in PivotTables, 387 Text Pane (SmartArt), 397 view-only folders allowing editing, 422 creating, 420-422 visibility of sheets in Excel Web App, 425 creating online forms, 425-427

visible cells, selecting, 328 VLOOKUP function, 221-222

#### W

Watch Window, 203-204 web app. See Excel Web App web pages, hyperlinks to, 154 web queries, inserting, 70-72 weeks, grouping dates by, 381-382 whole numbers, data validation, 69 width of columns, adjusting, 119-120 by dragging, 119-120 by typing, 120-121 wildcard searches, 86-87 wildcards in filter criteria, 271 window, parts of, 6-8 WordArt, 403 Excel Web App and, 403 inserting, 403-404 words, formatting, 114 workbook-level protection, 307-308 workbooks, 25 backups automatic backups, 314 configuring, 314 disabling AutoRecover, 315 recovering, 315 unsaved file recovery, 316 changing number in Recent Workbooks list, 27 closed workbooks, referencing, 275 closina, 30 copying formulas between without links, 183 creating, 26 in Excel Web App, 419 current workbook, customizing QAT (Quick Access Toolbar), 16 deleting via OneDrive, 415-416 downloading, 417-418

editing simultaneously, 424-425 moving/copying sheets between workbooks, 42 linked formulas in, 43 within workbooks, 41 multiple sheets, window arrangements, 17 opening, 26-27 in Excel Web App, 417 in Outlook, 317 Recent Workbooks list, 27 refreshing PivotTables, 390 pinning to Recent Workbooks list, 28 protection in Excel Web App, 414 file-level protection, 306-307 marking files as final, 312 sheet-level protection, 308 workbook-level protection, 307-308 Reading View (Excel Web App), 416 removing from Recent Workbooks list, 27 renaming in Excel Web App, 419-420 saving, 28-29 default file type, 30 in Excel Web App, 419-420 file types, 29-30 to OneDrive, 414-415 sharing, 289-290 allowing editing, 422 **Browser View Options** limitations, 427 creating surveys, 428-429 creating view-only folders, 420-422 editing simultaneously, 424-425 via email, 316-317 limitations, 289 removing co-owners, 423-424 removing sharing, 422-424 saving to OneDrive, 318-319 version compatibility, 313 source workbook, changing, 197

templates, 30 changing location, 35 editing, 34 online templates, 31 opening, 33 pinning, 31 saving, 32-33 unsharing, 290 uploading via Excel desktop version, 414-415 via OneDrive, 413-414 WORKDAY function, 231-232 worksheets. See sheets wrapping text in cells, 125

#### X-Y-Z

.xlsm file type, 29 .xlsx file type, 29 .xltm file type, 32 .xltx file type, 32

year and month, grouping dates by, 382-383

zeros custom number formats, 145 leading zeros, preserving, 146 ZIP codes, formatting, 134-135 zoom level, changing, 19-20